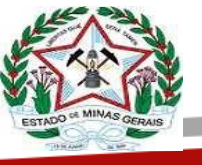

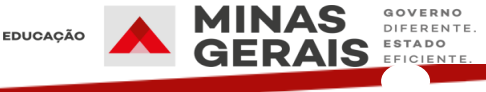

# Manual de Procedimentos Operacionais 2025

# Quadro de Pessoal das Unidades de Ensino de Minas Gerais

Minas Gerais 2024

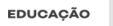

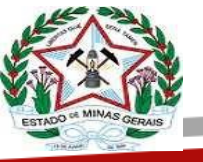

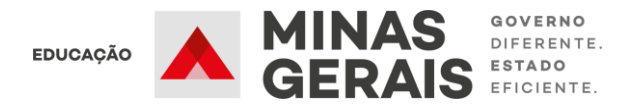

#### **Governador** Romeu Zema Neto

Secretário de Estado de Educação Igor de Alvarenga Oliveira Icassatti Rojas

Secretária de Estado Adjunta de Educação Fernanda de Siqueira Neves

> Chefe de Gabinete Ana Costa Rego

Subsecretária de Gestão de Recursos Humanos Gláucia Cristina Pereira dos Santos Ribeiro

Superintendente de Gestão de Pessoas Tarcísio de Castro Monteiro

# Diretora de Gestão de Pessoal do Sistema Educacional

Josias Júlio de Araújo

#### Assessoria da Diretora de Gestão de Pessoal do Sistema Educacional

Carolina Dias de Melo Lilia Cristina Silva Amaral Marina Pawlow Mércia das graças Silva Isaltino

#### Colaboração Técnica

Eder Lucimar Venâncio Patricia Dias Bcalho

Elaboração: Diretora de Gestão de Pessoal do Sistema Educacional

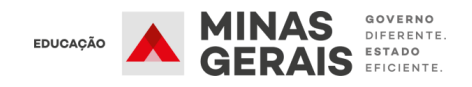

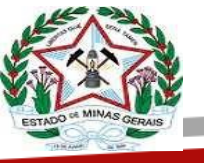

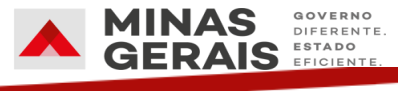

Este documento é um compilado de orientações técnicas que tem como objetivo auxiliar o trabalho dos Diretores de Pessoal, dos Coordenadores de Quadro de Escola e os Gestores das Unidades de Ensino da rede estadual de Ensino de Minas Gerais.

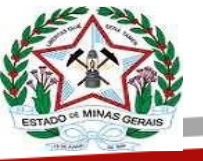

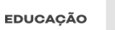

#### MINAS GERAIS GERAIS EFICIENTE.

# Sumário

| 1 ALOCAÇÃO DE SERVIDORES EFETIVOS NO QUADRO DE ALOCAÇÃO DE          |
|---------------------------------------------------------------------|
| PESSOAL (QAP)                                                       |
| 2 AGRUPAMENTO/COMPOSIÇÃO DE AULAS PARA FORMAÇÃO DO CARGO PEB-       |
| REGENTE DE AULAS                                                    |
| 3 FUNÇÕES A SEREM PREENCHIDAS NO PROCESSO DE CONTRATAÇÃO ON LINE    |
| 4 ESCOLHA DE VAGAS ON LINE (SIAGEPE)                                |
| 5 PREENCHIMENTO DA VAGA ON LINE (UNIDADE DE ENSINO/SRE)             |
| 6 CADASTRO DAS VAGAS PARA CONTRATAÇÃO - SYSADP                      |
| 6.1 QUADRO DE MAGISTÉRIO - VAGAS MESCLADAS COM COMPONENTES DA FGB + |
| ITINERÁRIOS                                                         |
| 6.2 PARA QUADRO TÉCNICO ADMINISTRATIVO                              |
| 7 MESCLA DAS VAGAS CADASTRADAS NO SYSADP                            |
| 7.1 OPERACIONALIZAÇÃO DA MESCLA NO SYSADP                           |
| 8 CONTRATAÇÃO PRESENCIAL - CONFERÊNCIA DA DOCUMENTAÇÃO NO           |
| <b>SYSADP</b>                                                       |
| 8.1 INFORMAÇÕES COM REGISTRO DE QI NO SYSADP                        |
| 8.2 QUANDO NÃO HOUVER REGISTRO DE QI NO SYSADP                      |
| 9 USO DA NATUREZA 74-202 DE MANUTENÇÃO DE VÍNCULO SERVIDOR          |
| CONTRATADO ADMINISTRATIVO AFASTADO PELO INSS                        |
| 10 PREENCHIMENTO DA VAGA CONTRATAÇÃO PRESENCIAL - SYSADP/SISAP20    |
| 11 ALOCAÇÃO DE SERVIDOR EM AJUSTAMENTO FUNCIONAL                    |
| 12 HORÁRIO DE TRABALHO DOS SERVIDORES ADMINISTRATIVO E VICE-        |
| DIRETOR ESCOLAR 23                                                  |
| 13 PROCEDIMENTO OPERACIONAL PADRÃO: INTEGRAÇÃO SYSADP X SISAP24     |

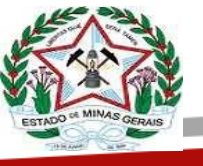

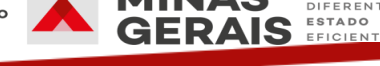

#### 1 ALOCAÇÃO DE SERVIDORES EFETIVOS NO QUADRO DE ALOCAÇÃO DE PESSOAI (QAP)

O QAP é um sistema para registro da atribuição da composição/agrupamento de aulas assumidas pelo professor, conforme seu Regime Básico (RB), por turma, turno e horário selecionado, em que cumprirá sua jornada de trabalho.

O gestor da Unidade de Ensino/SRE deverá atualizar sempre que necessário as informações corretas no QAP de toda a atribuição dos módulos-aulas aos professores, em tempo hábil, nos termos da legislação vigente.

Todas as informações referentes a atribuição da composição/agrupamento de aulas devem ser validadas pelo ANE/IE e pela Diretoria de Pessoal da SRE.

Para a operacionalização do Sistema (QAP) será encaminhado manual prático com as orientações necessárias para as devidas alocações dos professores.

### 2 AGRUPAMENTO/COMPOSIÇÃO DE AULAS PARA FORMAÇÃO DO CARGO PEB-REGENTE DE AULAS

#### a. **Professor efetivo**

A composição/agrupamento de aulas para a formação dos cargos do PEB- Regente de Aulas será organizada pelo diretor escolar, conforme a conveniência pedagógica e em observância à titulação dos professores, preferencialmente no mesmo turno, com as aulas existentes nos componentes curriculares da Formação Geral Básica (FGB), **podendo constar aulas dos ltinerários Formativos/Atividades Integradoras** e demais componentes, observadas as habilitações específicas.

Salientamos que nos casos em que a composição/agrupamento de aulas dos cargos mesclados (FGB+Itinerários) ocasionar a falta de professores, esta deverá ser refeita, com prioridade para as aulas da **FGB**. Na inexistência de aulas no mesmo turno, observados os critérios da resolução, os cargos poderão ser compostos com aulas de turnos distintos.

Todo processo de atribuição de aulas/funções aos servidores efetivos e/ou contratados temporários deverá ser obrigatoriamente registrado em ata e arquivado na Unidade de Ensino e, quando se tratar de ANE/IE, na SRE.

#### b. Professor contratado de forma *online* - Complementação de carga horária

No dia posterior ao início do exercício, o professor encaminhado pelo processo de contratação temporária online, com carga horária inferior à 16h/a, poderá ter sua carga horária complementada no mesmo componente curricular e/ou do Itinerário Formativo que surgirem na Unidade de Ensino, observando-se a habilitação prevista no Edital PS nº 04/2024.

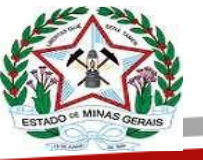

EDUCAÇÃO

Alertamos que o professor, com a complementação de carga horária, deverá ministrar as aulas nos dias e horários já fixados pela Unidade de Ensino.

# 3 FUNÇÕES A SEREM PREENCHIDAS NO PROCESSO DE CONTRATAÇÃO ON LINE

| FUNÇÃO RESUMIDA                                                         | MODALIDADE                            |
|-------------------------------------------------------------------------|---------------------------------------|
| AEB - ASSISTENTE SOCIAL                                                 | EDUCAÇÃO ESPECIAL                     |
| AEB - FISIOTERAPEUTA                                                    | EDUCAÇÃO ESPECIAL                     |
| AEB - FONOAUDIÓLOGO                                                     | EDUCAÇÃO ESPECIAL                     |
| AEB - PSICÓLOGO                                                         | EDUCAÇÃO ESPECIAL                     |
| AEB - TERAPEUTA OCUPACIONAL                                             | EDUCAÇÃO ESPECIAL                     |
| ASSISTENTE TÉCNICO DE EDUCAÇÃO BÁSICA (ATB)                             | ENSINO REGULAR /<br>EDUCAÇÃO ESPECIAL |
| AUXILIAR DE SERVIÇOS DE EDUCAÇÃO BÁSICA (ASB)                           | ENSINO REGULAR /<br>EDUCAÇÃO ESPECIAL |
| ANE/INSPETOR ESCOLAR                                                    | ENSINO REGULAR                        |
| EEB - ESPECIALISTA EM EDUCAÇÃO BÁSICA                                   | ENSINO REGULAR                        |
| EEB - ESPECIALISTA EM EDUCAÇÃO BÁSICA                                   | EDUCAÇÃO ESPECIAL                     |
| PEB - REGENTE DE TURMA /EVENTUAL /PEUB/ PROJETOS                        | ENSINO REGULAR                        |
| PEB - REGENTE DE TURMA/ EVENTUAL/ PEUB/ OFICINA<br>PEDAGÓGICA/ PROJETOS | EDUCAÇÃO ESPECIAL                     |
| PEB - ARTE                                                              | ENSINO REGULAR                        |
| PEB - BIOLOGIA/CIÊNCIAS                                                 | ENSINO REGULAR                        |
| PEB - ESPANHOL                                                          | ENSINO REGULAR                        |
| PEB - FILOSOFIA                                                         | ENSINO REGULAR                        |
| PEB - FÍSICA                                                            | ENSINO REGULAR                        |
| PEB - FRANCÊS                                                           | ENSINO REGULAR                        |
| PEB - GEOGRAFIA                                                         | ENSINO REGULAR                        |
| PEB - HISTÓRIA                                                          | ENSINO REGULAR                        |
| PEB - INGLÊS                                                            | ENSINO REGULAR                        |
| PEB - LÍNGUA PORTUGUESA                                                 | ENSINO REGULAR                        |

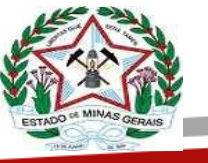

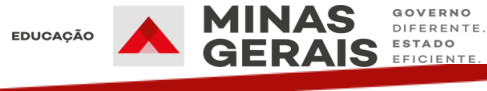

| PEB - MATEMÁTICA       | ENSINO REGULAR |
|------------------------|----------------|
| PEB - QUÍMICA          | ENSINO REGULAR |
| PEB - SOCIOLOGIA       | ENSINO REGULAR |
| PEB - EDUCAÇÃO FÍSICA  | ENSINO REGULAR |
| PEB - ENSINO RELIGIOSO | ENSINO REGULAR |

## 4 ESCOLHA DE VAGAS ON LINE (SIAGEPE)

O candidato ao processo de Contratação Temporária para as funções de ANE/IE, EEB, PEB Regente de Aulas, PEB Regente de Turma, Eventual, PEUB, AEB, ASB e ATB deverá acessar o site do Sistema de Administração e Gestão de Pessoal Temporário (SIAGEPE) no período das 10h do dia 03/01/2025 até às 17h do dia 08/01/2025, para realizar a escolha de vagas disponíveis nas Unidades de Ensino relativas às inscrições efetuadas na função/SRE, nos termos do Edital PSS n°03/2024 e Edital PS n° 04/2024, podendo alterar suas escolhas somente durante o referido período.

Ao iniciar o processo de escolha de vagas, o candidato deverá indicar a ordem de preferência quanto às Superintendências Regionais de Ensino (SRE) e/ou funções para as quais se inscreveu.

O candidato realizará a escolha de vagas, assinalando e considerando o turno, ordenandoas de acordo com sua preferência, podendo selecionar de uma até cinquenta Unidades de Ensino da SRE.

Não serão consideradas as escolhas de vagas não confirmadas por motivos de ordem técnica dos computadores, falhas de comunicação, congestionamento das linhas de comunicação e/ou por outros fatores que impossibilitem a transferência dos dados.

O candidato poderá, também, consultar suas escolhas de vagas no endereço eletrônico o <u>https://siagepe.educacao.mg.gov.br</u>, utilizando o CPF como "Login" e a senha cadastrada no ato da inscrição.

O candidato selecionado no processo online receberá, no e-mail que foi cadastrado no ato da sua inscrição, a informação da unidade de exercício em que deverá se apresentar, quando for o caso a documentação comprobatória, em conformidade com o Edital PSS n°03/2024 e Edital PS n° 04/2024, respectivamente.

A Direção da Unidade de Ensino e a SRE, nos casos do ANE/IE, deverão elaborar cronograma, observando as datas abaixo estabelecidas, onde constará o horário de comparecimento do candidato selecionado na rodada inicial, para que a escolha de vaga seja realizada de acordo com a ordem de classificação:

Caberá à SRE acompanhar e publicizar em conjunto com a Unidade de Ensino nos meios de comunicação disponíveis;

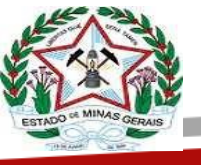

O candidato selecionado, na rodada inicial de atribuição de vagas, deverá comparecer na Unidade de Ensino para a qual foi encaminhado, em data e horário de acordo com o cronograma estabelecido.

# CRONOGRAMA

| ANEXO VI<br>CRONOGRAMA                                                      |                                                                   |  |  |  |  |  |  |  |
|-----------------------------------------------------------------------------|-------------------------------------------------------------------|--|--|--|--|--|--|--|
| ATIVIDADE DATA/PERÍODO/HORÁRIO                                              |                                                                   |  |  |  |  |  |  |  |
| Escolha online de vagas para contratação temporária                         | A partir das 10h do dia 3/01/2025<br>até às 17h do dia 8/01/2025  |  |  |  |  |  |  |  |
| Divulgação do resultado da primeira rodada online                           | A partir das 10h do dia 20/01/2025                                |  |  |  |  |  |  |  |
| Apresentação do candidato na unidade de ensino/SRE alocado na 1ª rodada     | A partir das 7h do dia 24/01/2025<br>até as 17h do dia 27/01/2025 |  |  |  |  |  |  |  |
| Registro e devolução pelas unidades de ensino/SRE das vagas não preenchidas | A partir das 7h do dia 24/01/2025<br>até as 17h do dia 27/01/2025 |  |  |  |  |  |  |  |
| Divulgação do resultado da 2ª rodada <i>online</i>                          | A partir das 10h do dia 31/01/2025                                |  |  |  |  |  |  |  |
| Apresentação do candidato na unidade de ensino/SRE alocado na 2ª rodada     | A partir das 10h do dia 31/01/2025<br>até as 15h do dia 3/02/2025 |  |  |  |  |  |  |  |
| Registro e devolução pelas unidades de ensino/SRE das vagas não preenchidas | A partir das 10h do dia 31/01/2025<br>até as 15h do dia 3/02/2025 |  |  |  |  |  |  |  |

#### 5 PREENCHIMENTO DA VAGA ON LINE (UNIDADE DE ENSINO/SRE)

- No Sysadp, acessar o menu Cadastros>Contratação Temporária Online, localizar o candidato e clicar no ícone Detalhes;
- Clicar em "Preencher Vaga", abrirá a tela de envio de vaga para que os dados do candidato sejam informados;
- Clicar novamente em "Preencher Vaga" para confecção do QI;
- Acrescentar a impressão do contrato para o contratado temporário e o termo de contratação temporária;
- Caso o encaminhamento tenha sido atualizado para "Vaga Preenchida" e a Unidade de Ensino não tenha gerado o QI, basta acessar o menu Cadastros>Preenchimento de Vagas/QI e preenchê-lo normalmente;
- O período está parametrizado para o intervalo de 03/02/2025 a 31/12/2025.

Caberá ao Diretor da Unidade de Ensino verificar entre os candidatos encaminhados para a função de ASB aqueles que têm aptidão para executar as tarefas de pequenos reparos. Caso nenhum ASB se enquadre neste perfil, o Diretor deverá distribuir as vagas conforme listagem de classificação, registrando esse procedimento em ata.

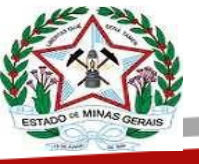

 Para informar sobre o não preenchimento da vaga, a Unidade de Ensino e/ou SRE deverá acessar o menu Cadastros> Escolha Online, localizar o candidato e clicar no ícone Detalhes. Na tela que se abre, selecione o "Motivo da Não Contratação/Convocação Temporária" e clique em "Vaga Não Preenchida".

EDUCAÇÃO

- II. Caso a Unidade de Ensino tenha selecionado um motivo incorreto de não Contratação Temporária, por preencher uma vaga quando não deveria ou vice-versa, deverá acessar o menu Escolha Online>Encaminhamentos para as Unidades, selecionar o registro desejado, clicar em "Cancelar Resposta" e confirmar. A vaga retornará para o status de Pendente e a Unidade de Ensino/SRE deverá dar um novo retorno para o encaminhamento.
- III. Alertamos que o preenchimento incorreto ou o não preenchimento compromete o resultado da Contratação Temporária online.
- IV. Registrar corretamente as justificativas do não preenchimento das vagas conforme quadro abaixo:

| Descrição do Motivo                                                                                                    | Vaga retorna<br>para rodada<br>subsequente | Candidato<br>retorna para<br>rodada<br>subsequente |
|----------------------------------------------------------------------------------------------------|--------------------------------------------|----------------------------------------------------|
| Não comparecimento do candidato no ato da<br>Contratação/Convocação temporária: o candidato não<br>compareceu dentro do horário determinado para formalização da<br>Contratação/Convocação Temporária                                     | SIM                                        | NÃO                                                |
| Comparecimento do candidato e recusa da vaga: o candidato<br>compareceu dentro do horário determinado para formalização da<br>Contratação/Convocação temporária e recusou a vaga atribuída na<br>Contratação/Convocação Temporária online | SIM                                        | NÃO                                                |
| Vaga provida por efetivo: a vaga foi preenchida por servidor efetivo<br>(movimentação, retorno de afastamento, posse e exercício, e<br>extensão de carga horária requerida) após o preenchimento do<br>Sysadp                             | NÃO                                        | SIM                                                |
| Vaga inexistente no turno informado: a vaga foi informada no<br>turno incorreto e não poderá ser preenchida. O turno da vaga não<br>poderá ser alterado                                                                                   | NÃO                                        | SIM                                                |
| Vaga reservada para estabilidade provisória requerida após o preenchimento do Sysadp                                                                                                    | NÃO                                        | SIM                                                |

# JUSTIFICATIVAS DO NÃO PREENCHIMENTO DAS VAGAS

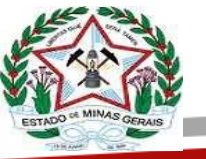

| Vaga inexistente para Contratação/Convocação Temporária<br>online: vaga de Unidades de Ensino/modalidades que não<br>participaram da Contratação/Convocação Temporária online | NÃO | SIM |
|----------------------------------------------------------------------------------------------------|-----|-----|
| Vaga além da comporta                                                                                                    | NÃO | SIM |
| Não comprovação do tempo até 30/06/2014                                                                                                    | SIM | NÃO |
| Não comprovação do tempo após 01/07/2014                                                                                                    | SIM | NÃO |
| Não comprovação da idade                                                                                                    | SIM | NÃO |
| Não comprovação da habilitação/escolaridade, qualificação e formação especializada                                                                                            | SIM | NÃO |
| Não comprovação da apresentação de documento pessoal                                                                                                    | SIM | NÃO |
| Inobservância das normas vigentes emitidas pela SCPMSO                                                                                                    | SIM | NÃO |
| Recusa da assinatura nas declarações conforme Anexo I da<br>Resolução SEE nº 4.784/2022                                                                                       | SIM | NÃO |

EDUCAÇÃO

# 6 CADASTRO DAS VAGAS PARA CONTRATAÇÃO - SYSADP

O cadastro de vagas no Sysadp pela Unidade de Ensino ou pela SRE deverá ser realizado de forma criteriosa, observando os campos de preenchimentos de acordo com a natureza da vaga.

| Cadastro             | o de Vagas                                         |       |                                       |     |                        |               |          |               |
|----------------------|----------------------------------------------------|-------|---------------------------------------|-----|------------------------|---------------|----------|---------------|
| Regional:<br>Escola: | BH - METROPOLITANA C<br>EE CARLOS DRUMMOND DE ANDI | RADE  |                                       |     |                        |               |          |               |
| Carreira             |                                                    |       |                                       |     | Categoria Profissional |               |          |               |
|                      |                                                    |       |                                       | ۷   |                        |               |          | *             |
| Natureza             |                                                    | Nível |                                       |     | Modalidade             | Carga Horária | AEC      |               |
|                      |                                                    | ~     |                                       | ۷   | ×                      |               | ~        | ~             |
| Data Início          | Data Fim                                           |       | Período<br>   Manhã    Tarde    Noite |     | Motivo                 | ¥             | Endereço | Y             |
| Observaçõe           | 5                                                  |       |                                       |     |                        |               |          |               |
|                      |                                                    |       |                                       |     |                        |               |          |               |
|                      |                                                    |       | 🖉 Limpar                              | Sal | lvar                   |               |          | V Enviar Vaga |

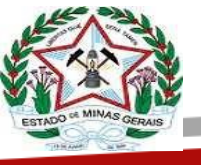

Na busca pela adequação dos sistemas de controle de quadro de pessoal à versatilidade do Ensino Médio e os projetos desenvolvidos pela SEE/MG apresentamos novas possibilidades para o ano letivo de 2025.

Solicitamos que as vagas cadastradas para atendimento a projetos excepcionais sejam cadastradas seja utilizado o motivo descrito: Autorização Especial/ Projetos autorizados, que será verificado pela verificação junto à equipe DGEP.

#### 6.1 Quadro de Magistério - vagas mescladas com Componentes da FGB + Itinerários

Diante da necessidade de contratação de professores para as vagas que contém os componentes da Formação Geral Básica e itinerários formativos, informamos que o Sysadp encontra-se parametrizado para seu cadastro sem a necessidade da realização de mesclas. Para isso é necessário cadastrar na <u>primeira descrição</u> o componente curricular da Formação Geral Básica (FGB), com a carga horária ofertada.

Após o preenchimento da **primeira descrição da vaga (FGB)**, o sistema permitirá a inclusão de uma segunda descrição, com a possibilidade de inserir componentes curriculares dos **itinerários formativos**, sem a necessidade de cadastro de vaga separadamente, conforme telas abaixo:

|                                                                                                    |                                      |   |                                  | Categoria Profissio                         | onal                       |                           |                                                                                  |  |  |
|----------------------------------------------------------------------------------------------------|--------------------------------------|---|----------------------------------|---------------------------------------------|----------------------------|---------------------------|----------------------------------------------------------------------------------|--|--|
| B - PROFESSOR DE EDUCAÇÃO BÁSICA                                                                             |                                      |   |                                  | PROFESSOR REGEN                             | PROFESSOR REGENTE DE AULAS |                           |                                                                                  |  |  |
|                                                                                                    |                                      |   |                                  |                                             |                            |                           |                                                                                  |  |  |
| 17 Descrição                                                                                                 |                                      |   |                                  |                                             |                            |                           |                                                                                  |  |  |
| Natureza                                                                                                    | Nível                                |   | Modalidade                       | RB                                          | A                          | AEC                       | Período                                                                          |  |  |
| Cargo Vago                                                                                                   | 4 - Ensino Médio                     | ~ | 2 - Ensino Regular               | 3 hora(s)/aula                              | • 01                       | ) hora(s)/aula 🛛 🗸        | ✔ Manhã 🗌 Tarde 🗌 Noite                                                          |  |  |
| Conteúdo                                                                                                    |                                      |   |                                  | Endereço                                    |                            |                           |                                                                                  |  |  |
| 20100 - MATEMATICA                                                                                           |                                      |   |                                  |                                             |                            |                           | ~                                                                                |  |  |
|                                                                                                    |                                      |   |                                  |                                             |                            |                           |                                                                                  |  |  |
|                                                                                                    |                                      |   |                                  |                                             |                            |                           | - Remover Descrição                                                              |  |  |
|                                                                                                    |                                      |   |                                  |                                             |                            |                           |                                                                                  |  |  |
|                                                                                                    |                                      |   |                                  |                                             |                            |                           |                                                                                  |  |  |
| 2ª Descrição                                                                                                 |                                      |   |                                  |                                             |                            |                           |                                                                                  |  |  |
| 2ª Descrição<br>Natureza                                                                                     | Nível                                |   | Modalidade                       | RB                                          | A                          | AEC                       | Período                                                                          |  |  |
| 2° Descrição<br>Natureza<br>Cargo Vago                                                                       | Nível<br>4 - Ensino Médio            | * | Modalidade<br>2 - Ensino Regular | RB<br>10 hora(s)/aula                       | AI                         | AEC<br>) hora(s)/aula 🗸 🗸 | Período<br>☑ Manhã 🗍 Tarde 🗌 Noite                                               |  |  |
| 2ª Descrição<br>Natureza<br>Cargo Vago<br>Conteúdo                                                           | Nível<br>4 - Ensino Médio            | • | Modalidade<br>2 - Ensino Regular | RB<br>10 hora(s)/aula<br>Endereço           | AI<br>0                    | AEC<br>) hora(s)/aula     | Período<br>Manhã Tarde Noite                                                     |  |  |
| 2* Descrição<br>Natureza<br>Cargo Vago<br>Conteúdo<br>20161 - EDUCACAO MATEMATICA                            | Nível<br>4 - Ensino Médio<br>CRITICA | v | Modalidade<br>2 - Ensino Regular | RB<br>10 hora(s)/aula<br>Endereço           | AI<br>0                    | AEC<br>) hora(s)/aula 🗸   | Período<br>✔ Manhã □ Tarde □ Noite                                               |  |  |
| 2 <sup>2</sup> Descrição<br>Natureza<br>Cargo Vago<br>Conteúdo<br>20161 - EDUCACAO MATEMATICA                | Nível 4 - Ensino Médio CRITICA       | ~ | Modalidade<br>2 - Ensino Regular | RB<br>10 hora(s)/aula<br>Endereço           | AI<br>0                    | NEC<br>) hora(s)/aula V   | Período<br>✔Manhã Tarde Noite                                                    |  |  |
| 2 <sup>2</sup> Descrição<br>Natureza<br>Cargo Vago<br>Conteúdo<br>20161 - EDUCACAO MATEMATICA                | Nível<br>4 - Ensino Médio<br>CRITICA | ~ | Modalidade<br>2 - Ensino Regular | RB<br>10 hora(s)/aula<br>Endereço           | AI                         | NEC<br>) hora(s)/aula V   | Período<br>✓ Manhã Tarde Noite<br>✓<br>+ Adicionar Descrição - Remover Descrição |  |  |
| 2º Descrição<br>Natureza<br>Cargo Vago<br>Conteúdo<br>20161 - EDUCACAO MATEMATICA<br>Data Início Data Fim    | Nível 4 - Ensino Médio CRITICA       | ~ | Modalidade<br>2 - Ensino Regular | RB<br>10 hora(s)/aula<br>Endereço<br>Motivo | AI<br>• 01                 | AEC<br>) hora(s)/aula V   | Período<br>✓ Manhā Tarde Noite<br>✓<br>+ Adicionar Descrição - Remover Descrição |  |  |
| 2º Descrição<br>Natureza<br>Cargo Vago<br>Conteúdo<br>20161 - EDUCACAO MATEMATICA<br>Data Início<br>Data Fim | Nível 4 - Ensino Médio CRITICA       | • | Modalidade<br>2 - Ensino Regular | RB<br>10 hora(s)/aula<br>Endereço<br>Motivo |                            | AEC<br>) hora(s)/aula ♥   | Período<br>Manhā Tarde Noite<br>+ Adicionar Descrição - Remover Descrição        |  |  |

#### Atenção:

Antes do envio da vaga a Unidade de Ensino deverá conferir as informações inseridas, pois os erros ocasionados no momento do cadastro (nascimento da vaga), podem afetar a vida funcional do candidato que for contratado para ocupar a mesma.

Tendo em vista a necessidade de justificar a necessidade da contratação temporária (quadro de magistério), foi acrescentado ao Sysadp a inclusão de um campo nomeado como "justificativa". Esse campo estará disponível para a seleção dos incisos do artigo 4º da Lei nº 24805/2024. A escola deverá selecionar uma das justificativas apresentadas. É imprescindível

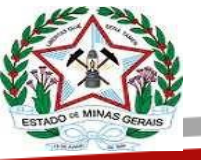

EDUCAÇÃO

a seleção correta do inciso referente à justificativa da contratação excepcional que também constará no edital da vaga.

Os inciso do artigo 4º da Lei nº 24805/2024, relacionados para a necessidade de contratação excepcional são:

• I: a assistência a situações de emergência ou calamidade pública declaradas pela autoridade competente; (será utilizada quando cadastrado no motivo: autorização especial/projetos autorizados)

 II – a substituição transitória de servidor do magistério ou de contratado temporário do magistério em afastamento, desde que o serviço não possa ser exercido regularmente com a força de trabalho remanescente, nos termos de declaração expedida pela autoridade contratante; (será utilizada para vagas cadastradas na natureza de substituição)

• III – a contratação temporária para assegurar a continuidade da prestação da oferta de educação pública, em razão de vacância de cargo pertencente a carreira de que trata o art. 3º que tenha como titular servidor do magistério, desde que o serviço não possa ser exercido regularmente com a força de trabalho remanescente, nos termos de declaração expedida pela autoridade contratante, e até a realização de concurso público e o efetivo provimento da vaga; ( será utilizada para vagas em cargo vago pelo motivo comporta quadro de pessoal e para vagas cadastradas em motivo de situações de caráter excepcional )

V – o atendimento a programas educacionais, projetos de ensino, pesquisa e extensão, cursos e treinamentos, que tenham caráter temporário e que sejam oferecidos de forma esporádica e não perene, devidamente previstos em regulamento, nas hipóteses em que não se justifique o provimento de cargo efetivo e em que a necessidade pública não possa ser suprida mediante remanejamento de pessoal ou por outros meios de aproveitamento da força de trabalho existente no órgão ou na entidade, respeitada a legislação vigente; ( deverá ser utilizado quando cadastrada no motivo: autorização especial/projetos autorizados)

 VI – o atendimento a educandos com deficiência, transtornos globais do desenvolvimento e altas habilidades ou superdotação matriculados nos cursos oferecidos pelas instituições estaduais *de ensino, nos termos de regulamento;* (será utilizada quando a categoria profissional envolver atendimento educacional especializado)

• VII – o exercício de docência nos casos em que a carga horária do componente curricular seja insuficiente para o provimento do cargo por meio de concurso público, desde que a carga horária seja inferior ao mínimo previsto na lei da carreira correspondente, a que se refere o art. 3º, e desde que o serviço não possa ser exercido regularmente com a força de trabalho remanescente, nos termos de declaração expedida pela autoridade contratante; (será utilizada quando a carga horária das aulas disponíveis do componente curricular ofertado for inferior a 5 h/a)

• VIII – o atendimento às demandas de entidades privadas comunitárias, confessionais ou filantrópicas, sem fins lucrativos, entre as quais as Associações de Pais e Amigos dos Excepcionais – Apaes; (será utilizada quando cadastrada no motivo: Atuar na Apae e outras instituições)

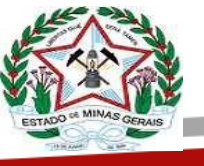

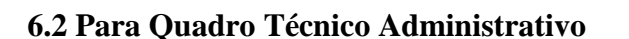

Para o Quadro Técnico Administrativo serão apresentados no campo "**justificativa**" os incisos do artigo 3º da Lei nº 23750/2020.

I – Assistência a situações de calamidade pública declaradas pela autoridade competente;
 (deverá ser utilizado quando cadastrado no motivo: autorização especial/projetos autorizados)

V – para suprir necessidade transitória de substituição de servidores efetivos nas hipóteses em que não ocorra a vacância do cargo por eles ocupado e desde que o serviço por eles executado não possa ser exercido regularmente com a força de trabalho remanescente, nos termos de declaração expedida pela autoridade contratante; (deverá ser utilizada para vagas cadastradas na natureza de substituição)

VI - No caso previsto no inciso VI do caput, a contratação por tempo determinado será realizada quando for constatada, nos termos de declaração expedida pela autoridade competente, a insuficiência de pessoal efetivo para a manutenção do regular funcionamento dos serviços públicos, caso em que o número total de contratados temporários não poderá ultrapassar 35% (trinta e cinco por cento) do total de servidores efetivos em exercício na administração pública direta, autárquica e fundacional do Poder Executivo. (Deverá ser utilizada para vagas em cargo vago pelo motivo comporta quadro de pessoal e para vagas cadastradas em motivo de situações de caráter excepcional)

É imprescindível a seleção correta do inciso referente à justificativa da contratação excepcional que também constará no edital da vaga.

#### 7 MESCLA DAS VAGAS CADASTRADAS NO SYSADP

O Sysadp encontra-se preparado e parametrizado para o cadastro e a organização das vagas excetuadas na modalidade on-line, para fins de finalização dos processos de convocações temporárias da SEE.

Procedimentos a ser adotados para a mesclagem de vagas dentro do Sysadp:

#### Exemplo

A Unidade de Ensino possui uma vaga de 12 aulas do componente da Formação Geral Básica - História + 4 aulas previstas das atividades integradoras. Dessa forma, a Unidade de Ensino deve cadastrar uma vaga com RB de 16 sendo 12 aulas História + um descritor com 4 aulas de Atividades Integradoras.

Passos a ser observados pelas Unidades de Ensino:

 a) As vagas mescladas deverão estar no mesmo status. Excepcionalmente, uma delas poderá estar como "Autorizada" e outra como "Edital Gerado", se uma for resultado de dispensa (verificar no Sysadp o status das duas vagas).

b) A data final das duas vagas deve ser a mesma. O sistema não impedirá mesclas com datas de início diferentes, contudo, o Q.I. será preenchido somente com uma data de início indicada pela Escola.

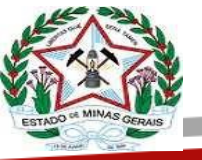

c) A dispensa para realizar a mescla quando a vaga retornar para o mesmo servidor deverá ser na natureza 10-125

EDUCAÇÃO

d) O RB máximo das vagas mescladas é de 16 h/a, exceto para as vagas que permitem a geração de Adicional de Exigência Curricular (AEC), indicada no conteúdo gerado no momento da mescla.

e) Não será permitida a geração de AEC para componentes dos cursos técnicos, projetos autorizados pela SEE e coordenação, quando mesclado com outras categorias.

f) O limite máximo de componentes mesclados para compor um cargo/vaga está limitado ao número do RB de 16 horas/aula.

g) Deverão ser observadas as regras de consistência para as vagas mescladas que necessitem ser editadas. Exemplo: carga horária somente o perfil SEE Gabinete pode alterar.

h) Mescla entre Escolas: deverá solicitar autorização da DGEP-GAB.

i) Vaga da modalidade online que terá a complementação de RB via mescla e cuja a data de início no Q.I. será a mesma, a Escola deverá providenciar o cadastro da vaga complementar com a autorização e dispensa de edital na mesma para que possa realizar a mescla com a vaga oriunda do processo online antes de gerar o Q.I.

#### 7.1 OPERACIONALIZAÇÃO DA MESCLA NO SYSADP

- Acessar o Sysadp;
- Acessar a aba "consultas "/ "vagas autorizadas";
- Selecionar as vagas que serão mescladas.

No fim da página percebe-se os ícones abaixo:

#### Importante

Para proceder com a mescla, a Unidade de Ensino deverá ficar atenta às regras para essa situação. Diante do exposto, as vagas podem ser mescladas nos seguintes status:

a) Vaga autorizada pela Secretaria: importante destacar que nesta fase, depois de proceder com a mescla, o Edital será gerado com as disciplinas da Formação Geral Básica acrescida aos componentes das áreas de conhecimento (Itinerários Formativos/Atividades Integradoras) que compõem o cargo e foram objeto de mescla.

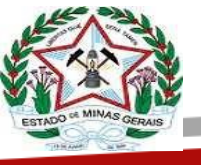

EDUCAÇÃO

c) Vaga autorizada pela Secretaria com dispensa de edital: o Q.I. será preenchido com as disciplinas da Formação Geral Básica mais os componentes das áreas de conhecimento (Itinerários Formativos/Atividades Integradoras), que compõem o cargo e que os editais foram objeto de dispensa.

d) Vaga autorizada pela Secretaria com vaga edital gerado e Q.I. preenchido: Atenção: situação muito utilizada na mescla entre convocação on-line acrescida de convocação presencial.

O sistema apresenta a seguinte mensagem: "para mesclar vagas, todas devem possuir o mesmo status ou uma delas deve ser resultado de dispensa que não gera edital". Nestes casos, se o Q.I. já está preenchido e processado, deve ser feita a dispensa por ampliação (e não retornar o Q.I. para manual). A vaga destinada para a mescla com vagas da contratação online devem ser cadastradas com data de início a partir de 03/02/2025.

A Escola deverá preencher a vaga da contratação on-line e proceder com a dispensa na natureza 10-125 para que o sistema habilite a realização da mescla com os demais conteúdos dos Itinerários Formativos/Atividades Integradoras. Feito isto, basta o usuário do Sysadp, no perfil Gerente de Escola, acessar a aba Consultas => Vagas autorizadas, conforme tela abaixo, selecionar as vagas desejadas e clicar em mesclar.

| Vi       | igas Au                | torizadas          |                           |                   |                     |                    |                            |             |                  |                        |                                    |                     |
|----------|------------------------|--------------------|---------------------------|-------------------|---------------------|--------------------|----------------------------|-------------|------------------|------------------------|------------------------------------|---------------------|
| Re<br>Es | igional:<br>cola:      | - 11<br>10 W       | econedo                   |                   |                     |                    |                            |             |                  |                        |                                    | Filtur por.         |
| 9        | na 1 de 1, e<br>Escola | sibindo 4<br>Cargo | Categoria<br>Profissional | ide4.<br>Natureza | Nivel               | Atusção            | Conteúdo                   | Car<br>Hori | ga<br>ria<br>AEC | Data da<br>Notificação | Status                             | Ações               |
| 1        | E                      | PEB                | PROFESSOR<br>APOLO/AEE    | Cargo<br>Vago     | Ance<br>Inicials EF | Ensino<br>Especial | PROFESSOR<br>APOID - ACLTA | 16          | 4                | 13/01/2024             | Vaga autorizada<br>pela Secretaria | 4 8 0               |
| 1        | EE                     | PES                | PROFESSOR<br>APOIO/AEE    | Cargo<br>Vago     | Anos<br>Iniciais EF | Ensino<br>Especial | PROFESSOR<br>APOID - ACLTA | 16          | 4                | 18/01/2824             | Vaga autorizada<br>pela Secretaria | <b>à</b> <i>d</i> e |
| 1        | 33                     | 788                | PROFESSOR<br>APOIO/AEE    | Cargo<br>Vago     | Anos<br>Finais EF   | Ensino<br>Especial | PROFESSOR<br>APDID - ACLTA | 16          | 5                | 19/01/2024             | Vaga autorizada<br>pela Secretaria | 3 8 0               |
| 1        | 55.<br>C               | PEB                | PROFESSOR<br>APOID/AFE    | Cargo<br>Vago     | Anos<br>Finais 85   | Ensite<br>Especial | PROFESSOR<br>APDIO - ACLEA | 16          | 5                | 22/01/2024             | Vaga autorizada<br>pela Secretaria | 3 1 0               |
| 3        | ne 1 de 1, e           | albindo 4 rej      | jistros de um total de 4. | . 2.              | ierar Edital        | ter                | ogendar Edital             |             |                  |                        | 👔 txcluir 👔                        | Cancelar Mescla     |

#### 8 CONTRATAÇÃO PRESENCIAL - CONFERÊNCIA DA DOCUMENTAÇÃO NO SYSADP

Conforme os itens presentes no Edital PSS nº 03/2024 (item 7.2) e Edital PS nº 04/2024 (item 7.10) encontra-se o quadro indicando quais os documentos a serem apresentados no

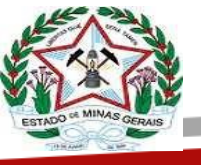

ato da contratação presencial pelo candidato. O *"Candidato que atuou antes de 2016 ou que nunca atuou na SEE/MG" s*erão responsáveis pela apresentação de toda a documentação descrita uma vez que o Sysadp iniciou as suas atividades no ano de 2016.

EDUCAÇÃO

Para a conferência da documentação apresentada a Unidade de Ensino deverá acessar o Sysadp, e selecionar em "Consultas" a opção "Situação Funcional", conforme figura abaixo.

| Solution of a                                                                                                    | <b>)uadro de</b><br>ecretaria de Es                                                                                                    | Pessoal<br>tado de Educ                                        | ação de Minas G  | erais             |
|----------------------------------------------------------------------------------------------------|----------------------------------------------------------------------------------------------------|----------------------------------------------------------------|------------------|-------------------|
| Cadastros Certidões                                                                                                 | Consultas                                                                                                    | Inscrição                                                      | Movimentação     | Quadro de Horário |
| Bem-vindo ao                                                                                                    | Usuários Gab<br>Gerentes SEE                                                                                                    | inete                                                          | soal!            |                   |
| Nas escolas:<br>Existem 06 vagas na<br>para serem analisad<br>Secretaria de Educa<br>Para acessá-las, cliq<br>aqui. | Usuários SEE<br>Usuários FUC<br>Gerentes SRE<br>Inspetores<br>Usuários Mov                                                                                                    | AM<br>imentação                                                | cladas<br>. Para |                   |
|                                                                                                    | Taxadores SR<br>Usuários SRE<br>Gerentes de E<br>Vagas Autoria<br>Contratos<br>Vagas Não Au<br>Vagas Mescla<br>Vagas Cadast<br>Conteúdos<br>QIŝ Vigentes<br>Escolas<br>Regionais | E<br>Escola<br>radas<br>utorizadas<br>das entre Escol<br>radas | as               |                   |
|                                                                                                    | Situação Fund                                                                                                    | tional                                                         |                  |                   |

Essa ferramenta permitirá às Unidades de Ensino e às SRE´s verificarem os dados cadastrais dos candidatos e a documentação já registrada no sistema, sem a necessidade de convalidação da mesma no ato da contratação

Será apresentada opção de filtragem para busca dos dados do candidato, conforme descrito na figura abaixo.

A filtragem poderá ser através dos seguintes dados:

a. MASP b. NOME c. CPF

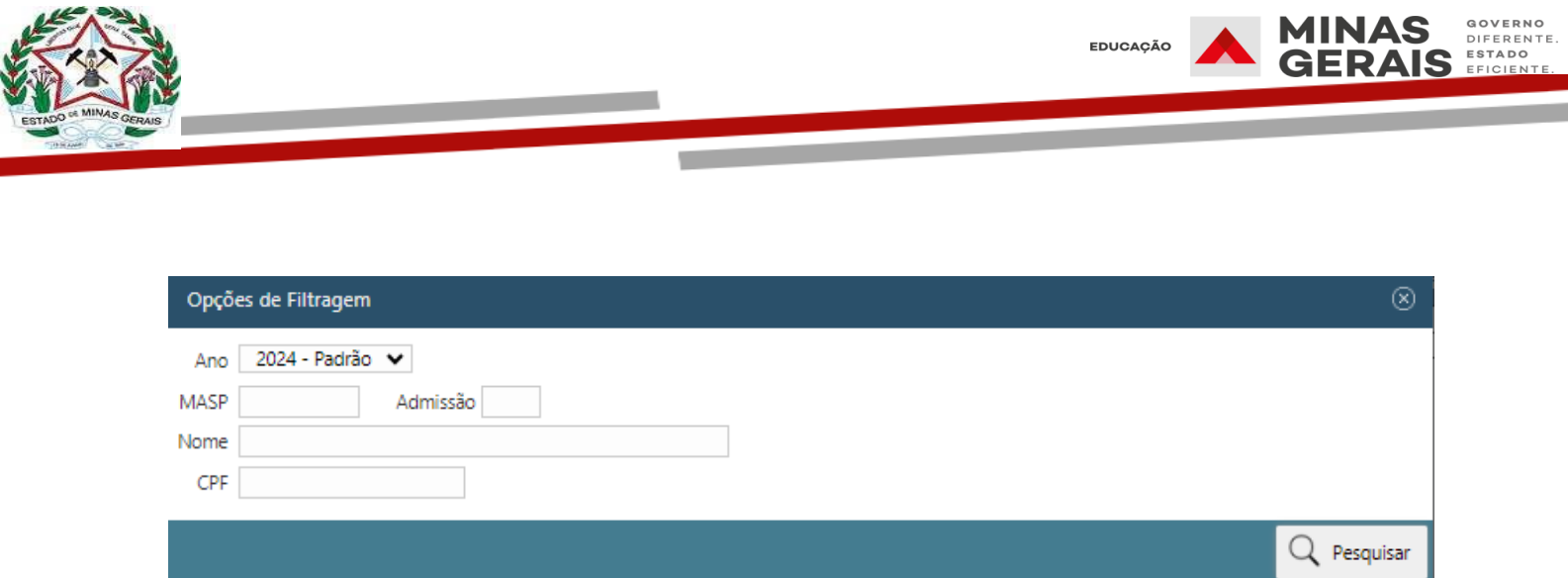

#### 8.1 Informações com registro de QI no SYSADP

Nesse caso será apresentado, caso o candidato já tenha cadastro no sistema, aparecerá no ano filtrado os QI´s registrados no Sysadp, conforme tela abaixo.

Para realizar a consulta basta clicar no ícone em forma de lupa do campo "**Ações**" para abrir a tela de dados pessoais do SISAP.

| Situação | Data<br>Início | Data Fim   | Taxação    | Ações |
|----------|----------------|------------|------------|-------|
| Inclusão | 02/02/2024     | 31/12/2024 | Processado | Q.    |
| Inclusão | 07/02/2024     | -          | Processado | QL    |

Após essa ação será aberta a tela com os dados do servidor (descrita abaixo)

| ntificação    | Endereço e Contatos | Documentos  | Formação Escolar   | Dados Bancários   |                 |                   |
|---------------|---------------------|-------------|--------------------|-------------------|-----------------|-------------------|
| CD/           |                     |             |                    |                   |                 |                   |
| Nome          |                     |             |                    |                   |                 |                   |
| ionic.        |                     |             |                    |                   |                 |                   |
| MASP          | Nome                |             |                    | Data Nascimento   | Sexo            | Raça              |
|               |                     |             |                    |                   | FEMININO        | NÃO INFORMADA     |
| Nome da Mãe   | 1                   |             |                    | Nome do Pai       |                 |                   |
|               |                     |             |                    |                   |                 |                   |
| stado Civil   |                     |             | Ano 1º Emprego     | UF Último Emprego | Grupo Sanguíneo | Fator RH          |
|               |                     |             | 1982               | MG                |                 |                   |
| ārau Instruçã | 0                   |             |                    | Naturalidade      |                 |                   |
| 2. grau con   | /IPLETO             |             |                    |                   |                 |                   |
| strangeiro?   | Tipo Na             | cionalidade | Data Naturalização | País de Origem    |                 | Chegada no Brasil |
| ~             |                     |             |                    |                   |                 |                   |

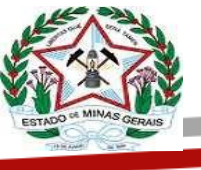

#### 8.2 Quando não houver registro de QI no SYSADP

Ao filtrar o CPF será informado que não existe nenhum QI registrado no SYSADP para filtro informado. Para realização da consulta basta clicar no botão "Pesquisar CPF no SISAP", que será habilitado para esses casos e efetuar a consulta normalmente.

| Situação Funcional                                                                                                    |                          |
|----------------------------------------------------------------------------------------------------|--------------------------|
| Nenhum Ql/registro localizado para os filtros informados! Utilize o botão abaixo para verificar se o CPF está cadastrado no SISAP. | 0                        |
| Filtrando por:                                                                                                    | Vertical Alterar Filtros |
|                                                                                                    |                          |
| Mensagem do Sistema                                                                                                    |                          |
| Pesquisar CPF no SISAP 🛞                                                                                                    |                          |
| Informe o CPF para realizar a pesquisa:                                                                                            |                          |
| Q Pesquisar                                                                                                    |                          |

As telas para preenchimento dos dados de todos os candidatos deverão ser registradas com as informações documentais presentes no sistema, ou se necessário, informações complementares trazidas por estes no ato da contratação (tais como diplomas/certidão de casamento e outras documentações).

Caso tenha informações divergentes a Unidade de Ensino deverá providenciar cópia do documento comprobatório e encaminhar para a SRE para as devidas atualizações.

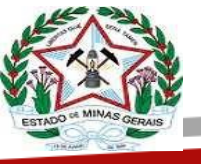

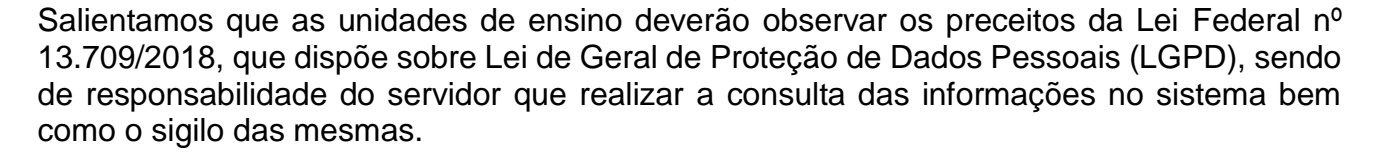

#### 9 USO DA NATUREZA 74-202 DE MANUTENÇÃO DE VÍNCULO SERVIDOR CONTRATADO ADMINISTRATIVO AFASTADO PELO INSS

Antes de cadastrar uma vaga no motivo "Manutenção de Vínculo INSS/Servidor Contratado", a Escola deve verificar se não foi gerado nenhum QI de prorrogação na vaga original. Também se torna necessário verificar se existe encerramento do contrato anterior através do termo de extinção, caso não tenha, a SRE deverá gerar o mesmo. Somente após a observação dos itens acima a escola poderá iniciar o cadastro da nova vaga no motivo "manutenção de vínculo com o INSS".

#### Observação

Caso a data de preenchimento seja anterior à data de aprovação da vaga, "será necessário que a Escola solicite à SRE a dispensa do edital e retroagir a autorização para somente a partir de aí proceder com o preenchimento do Q.I.

#### Importante

o Q.I. das vagas no motivo "Manutenção de Vínculo INSS/Servidor Contratado" não devem ser gerados com data fim, pois a mesma será inserida no Q.I. quando o servidor retornar do INSS.

Regras para o cadastro de vagas no motivo "Manutenção de Vínculo INSS/Servidor Contratado":

1 - A vaga deverá ser solicitada sem o registro da data fim

- 2 Apenas vagas em cargo vago;
- 3 Apenas para esse motivo estará disponível a natureza 74-202;
- 4 Não será gerado edital;

5 - Não pode haver um contrato vigente no momento do preenchimento do QI;

6 - A data fim do QI deverá ser deixada em branco e será informada posteriormente quando houver o retorno do INSS;

7 - Vagas nesse motivo não serão consideradas no comporta (o servidor será listado, mas não será contabilizado), por tanto, caso a Escola possua comporta, poderá solicitar nova vaga para contratação;

8 - Não será gerado novo contrato para essas vagas, mas sim um termo de manutenção de vínculo;

9 - A vaga no motivo "Manutenção de Vínculo INSS/Servidor Contratado" somente deve ser usada para servidores contratados do administrativo e cujo primeiro ano de contrato tenha transcorrido sem nenhuma interrupção e no ato da prorrogação o contratado se encontrar afastado pelo INSS.

#### Importante

O taxador deverá encaminhar uma cópia do comunicado do retorno do servidor emitido pelo INSS para o Coordenador do quadro (Sysadp) para que seja realizado o fechamento da data fim no Sysadp.

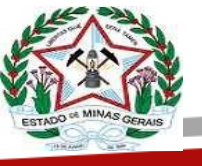

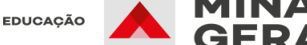

### 10 PREENCHIMENTO DA VAGA CONTRATAÇÃO PRESENCIAL - SYSADP/SISAP

Para preencher o quadro informativo da vaga destinada à contratação, após a realização dos trâmites de seleção e contratação é necessária a observação dos pontos descritos abaixo:

• Verificar os dados juntos às telas da consulta à "situação funcional" disponível no Sysadp. Caso as informações não estejam disponíveis, verificar a documentação apresentada.

• Inserir o masp do candidato, ou registrar que o mesmo não tem masp cadastrado. Certificar-se da correta inserção dos dados inseridos no QI.

| ٠  | Atentar-se para     | o correto | preenchimento   | dos   | campos | da | admissão, | situação |
|----|---------------------|-----------|-----------------|-------|--------|----|-----------|----------|
| de | e exercício, turno, | símbolo   | e natureza inse | ridos | i.     |    |           |          |

| Código Município                 | 2 Código Unidade Administrativa        | 3                      | Descrição Unidade Ad | lministrativa      |                    |                     | 4 Tipolo               | gia        |              |                   |
|----------------------------------|----------------------------------------|------------------------|----------------------|--------------------|--------------------|---------------------|------------------------|------------|--------------|-------------------|
| 0620                             | 0500050G                               |                        |                      |                    | - MAININE DE COMMA |                     |                        |            |              |                   |
| Motivo                           | ************************************** |                        |                      | 6 Situação         |                    |                     |                        |            |              |                   |
| 1 - Contrato Magistério (🗸)      | 2 - Dispensa ( ) 3 - Carg              | o/Função Pública (   ) |                      |                    | 1 - Incl           | usão (🗸) 2 - Altera | ıção() 3 - Retifi      | cação()    |              |                   |
| Nome do Servidor                 |                                        |                        |                      |                    |                    |                     | 8 MASP                 | / DV       | 9 Nº Ad      | missão            |
|                                  |                                        |                        |                      |                    |                    |                     | ->                     | Q          |              |                   |
| Situação Funcional 11            | Código Recebimento                     | 12 Dados Car           | go                   |                    |                    |                     |                        |            |              |                   |
| 2                                | 110                                    |                        | Código               | Símbolo            |                    | Nível               | Grau                   | Ca         | tegoria Proi | fissional         |
| 2                                | 119                                    |                        | PEB                  |                    | *                  | I                   | A                      |            |              |                   |
| Situação de Exercício 14         | Local - Lotação                        |                        |                      | 15 Local Exercício |                    |                     |                        |            |              |                   |
|                                  | Código Município                       | Unidade A              | dministrativa        | Código             | Município          |                     | Unidade Administrativa | (          | Zo           | na Rural          |
| <b>&gt;</b>                      |                                        |                        |                      | i                  | 0620               |                     |                        |            | Sim (        | ) <b>N</b> ão (√) |
| Grupo Natureza                   |                                        | 17 Período             |                      | 18 Carga Horária   |                    |                     |                        |            |              |                   |
| Código Grupo                     | Código Natureza                        | Início                 | Término              | Тіро               | Nível              | Modalidade          | Matéria                | Qtd. Aulas |              | Turno             |
| - INGRESSO F.PUB DESIGNADO SEE 👻 | v                                      | ÷<br>V                 | Ĩ                    | v                  | 4                  | 2                   | 20271                  | 6          |              |                   |
| Dados do Substituído             |                                        |                        |                      | · · · · ·          |                    |                     |                        |            |              |                   |
| Código Nature                    | za                                     | Unidade                |                      |                    |                    |                     | Nº                     | Naturea    | ta           | 2.00              |
| Código Grupo                     | Código Natureza                        | Administrativa         | MASP / DV            |                    | Nom                | 2                   | Admissão               | Grupo      | Código       | Cargo             |
|                                  |                                        |                        |                      |                    |                    |                     |                        |            |              |                   |

#### 11 ALOCAÇÃO DE SERVIDOR EM AJUSTAMENTO FUNCIONAL

O EEB e o PEB, em Ajustamento/Readaptação Funcional, cumprirão a carga horária completa de seu cargo podendo exercer atividades na Biblioteca Escolar, na Secretaria Escolar ou outras atividades escolares (apoio pedagógico), conforme descrito no Guia do Servidor Ajustamento/Readaptação Funcional, desde que respeitem as restrições médicas constantes no extrato de laudo, na Unidade de Ensino.

No caso de ATB o mesmo somente poderá ser alocado na secretaria da Unidade de Ensino.

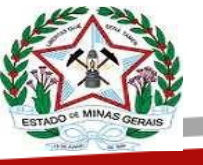

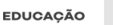

Dessa forma considerando o Guia do Servidor: Ajustamento/Readaptação Funcional orientamos que a Unidade de Ensino poderá alocar o servidor em Ajustamento/Readaptação Funcional no Sysadp em três ambientes distintos:

a) Aba ATB (secretaria), a Unidade de Ensino deverá alocar nesta aba aqueles servidores que irão exercer as atividades nesse ambiente, bastando para isso selecionar a opção secretaria;

**b)** Aba PEUB (Professor de Apoio para o Uso da Biblioteca) a Unidade de Ensino deverá alocar nesse ambiente os servidores (EEB/PEB) que irão exercer as atividades de apoio ao seu funcionamento, não substituindo o Professor de Apoio para o Uso da Biblioteca - Mediador de Leitura, sendo admitido um por turno

c) Aba AJUSTAMENTO FUNCIONAL (outras atividades definidas pelo gestor/servidor - apoio pedagógico). Nesse ambiente deverão ser alocados aqueles servidores que irão exercer suas atividades em outros espaços da Unidade de Ensino, diferente da secretaria e da biblioteca.

Salientamos que compete à chefia imediata definir, juntamente com o servidor (a) em Ajustamento/Readaptação Funcional, as atividades a serem desenvolvidas pelo (a) servidor (a), observando o cumprimento da carga horária completa de seu respectivo cargo, as necessidades da escola, as restrições médicas constantes no extrato de laudo da Superintendência Central de Perícia Médica e Saúde Ocupacional, o grau de escolaridade e a experiência do servidor.

A qualquer tempo, o servidor poderá ter sua alocação alterada, bastando utilizar as instruções operacionais para a alocação do servidor em "Ajustamento/Readaptação Funcional", em cada aba indicada (ATB/PEUB/AJUSTAMENTO FUNCIONAL).

#### PRIMEIRO PASSO

No quadro da escola, clicar na ABA "Ajustamento Funcional"

|      | 91          | Ajustamento Funcional    | ASB ATB | EEB PEUB            | Regente de Aulas | Itinerários Formativos                                                                                          | Ensino Especial    | Educação Integral  | Outros  |                           |
|------|-------------|--------------------------|---------|---------------------|------------------|----------------------------------------------------------------------------------------------------|--------------------|--------------------|---------|---------------------------|
| Esco | la: 2 🕓 🎫   |                          | Ende    | rreço: ENDEREÇO PRI | NCIPAL - MILLING | Second Second Second Second Second Second Second Second Second Second Second Second Second Second Second Second | 5                  | Ano: 2023          | Período | 20/07/2023 a 31/12/2023 🗸 |
|      |             |                          |         |                     |                  |                                                                                                    |                    |                    | 1       |                           |
|      |             |                          |         | S                   | ERVIDORES EM AJU | STAMENTO FUNCIONAL                                                                                              |                    |                    |         |                           |
|      |             |                          |         |                     |                  |                                                                                                    |                    |                    |         |                           |
| Nº   |             | Nome                     |         | MASP/DV             | Admissão         | Cargo                                                                                                    | Situação Funcional | Situação Exercício | Turno   | Tipo de Aproveitamento    |
| 1    | Jean more - | 9464 0511100 1100 000000 |         |                     | 1                | PEB                                                                                                    | EFETIVO            | 72                 | NOTURNO |                           |
|      |             |                          |         |                     |                  |                                                                                                    |                    |                    |         | -                         |
|      |             |                          |         |                     |                  |                                                                                                    |                    |                    |         |                           |

Automaticamente, irão aparecer todos os servidores da Unidade de Ensino que estão em "Ajustamento/Readaptação Funcional".

Logo após essa operação, clique no nome do servidor desejado.

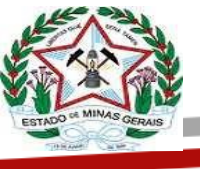

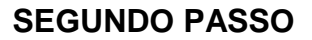

Após selecionar o servidor, o sistema irá apresentar a tela abaixo. Nela você tem a opção de alocar o servidor (veja opções em **Tipo de Aproveitamento**)

| Detalhes                |                        |               |                                                |                   |                            | $\otimes$ |
|-------------------------|------------------------|---------------|------------------------------------------------|-------------------|----------------------------|-----------|
| Carreira: PEB - PROF    | ESSOR DE EDUCAÇÃO BÁSI | CA            | Categoria Pro                                  | fissional: PROFES | SSOR REGENTE DE AULAS      |           |
| Nome: Change Annale C   |                        |               | MASP/Dv. 100 1.007                             |                   | Admissão: 1                |           |
| CPF: 502.2011 00 10     |                        |               | Data de Nascimento: 11/2                       |                   | Sexo: Feminino             |           |
| Símbolo: PEB1           |                        |               | Situação Funcional: 16 - EFETIVO (APOS LEI 64) | /2002)            | Situação Servidor: 1 - ATI | VO        |
| Sit. Exercício: 72 - SE | RVIDOR EFETIVO COM AUT | ORIZACAO PARA | A EXCEPCIONALMENTE EXERCER OUTRA FUNCAO        | ENQUANTO AGU      | IARDA AJUSTAMENTO FUNC     | IONAL.    |
| Tipo de Aproveitam      | ento: 🗸                |               |                                                |                   |                            |           |
| Тіро                    | Conteúdo               | A/S Níve      | Modalidade                                     | Natureza          | Turno                      | Endereço  |

#### Tipos de aproveitamento

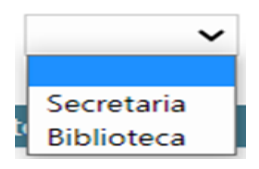

Se não for selecionado nenhum Tipo de Aproveitamento (conforme marcado na figura acima em azul) o servidor continuará alocado na ABA "Ajustamento Funcional". Nessa opção ele irá atuar como apoio pedagógico.

Se for selecionada a opção Secretaria, o servidor será remanejado automaticamente para esse ambiente. Se for selecionada a opção Biblioteca, o servidor será remanejado para esse ambiente.

| Detal  | lhes                                    |      |                  |                                                                                  |             |                | 8                                     |  |  |
|--------|-----------------------------------------|------|------------------|----------------------------------------------------------------------------------|-------------|----------------|---------------------------------------|--|--|
| Carre  | ira: PEB - PROFESSOR DE EDUCAÇÃO BÁSI   | CA   |                  | Categoria Profissi                                                               | onal: PROFE | SSOR REGENTE D | e Aulas                               |  |  |
| Nom    | e: J/ NE ADADECT: 005                   |      | MASE             | P/DV: 1070 1007                                                                  |             | Admissão: 1    |                                       |  |  |
| CPF:   | be                                      |      | Data             | de Nascimento: 11/0-11                                                           |             | Sexo: Femining | D .                                   |  |  |
| Símb   | olo: PEB1                               |      | Situa            | Situação Funcional: 16 - EFETIVO (APOS LEI 64/2002) Situação Servidor: 1 - ATIVO |             |                |                                       |  |  |
| Sit. E | xercício: 72 - SERVIDOR EFETIVO COM AUT | ORIZ | ACAO PARA EXCEP  | CIONALMENTE EXERCER OUTRA FUNCAO ENQ                                             | UANTO AGU   | IARDA AJUSTAMI | ENTO FUNCIONAL.                       |  |  |
| Tipo   | de Aproveitamento: Secretaria ∨         | _    | ◀                |                                                                                  |             |                |                                       |  |  |
| Тіро   | Conteúdo                                | A/S  | Nível            | Modalidade                                                                       | Natureza    | Turno          | Endereço                              |  |  |
| RB     | 20750 - PROJETO DE VIDA                 | 2    | 4 - Ensino Médio | 2 - Ensino Regular                                                               | 11 - 061    | NOTURNO        | ENDEREÇO PRINCIPAL - 2010 or          |  |  |
| RB     | 20063 - LEITURA E ESCRITA LINGUA ESTRA  | 4    | 4 - Ensino Médio | 2 - Ensino Regular                                                               | 11 - 061    | MATUTINO       | ENDEREÇO PRINCIPAL - RUB              |  |  |
| RB     | 20070 - ESCRITA CRIATIVA                | 2    | 4 - Ensino Médio | 2 - Ensino Regular                                                               | 11 - 061    | MATUTINO       | ENDEREÇO PRINCIPAL                    |  |  |
| RB     | 20900 - LINGUA ESTR MOD INGLES          | 2    | 4 - Ensino Médio | 2 - Ensino Regular                                                               | 11 - 061    | NOTURNO        | ENDEREÇO PRINCIPAL - RUA              |  |  |
| RB     | 20900 - LINGUA ESTR MOD INGLES          | 1    | 4 - Ensino Médio | 2 - Ensino Regular                                                               | 11 - 061    | MATUTINO       | ENDEREÇO PRINCIPAL - RUA              |  |  |
| RB     | 20750 - PROJETO DE VIDA                 | 2    | 4 - Ensino Médio | 4 - Educação de Jovens e Adultos - Presencial                                    | 11 - 061    | NOTURNO        | ENDEREÇO PRINCIPAL - K                |  |  |
| RB     | 20900 - LINGUA ESTR MOD INGLES          | 3    | 4 - Ensino Médio | 4 - Educação de Jovens e Adultos - Presencial                                    | 11 - 061    | NOTURNO        | ENDEREÇO PRINCIPAL - Energia de DE C. |  |  |
|        |                                         |      |                  |                                                                                  |             |                |                                       |  |  |
|        |                                         |      |                  |                                                                                  |             |                | Salvar 🗙 Cancelar                     |  |  |

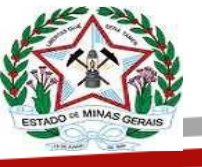

Após selecionar a opção desejada, clique em **SALVAR**, conforme figura acima. Pronto, o servidor será remanejado para o ambiente desejado.

EDUCAÇÃO

Caso a Unidade de Ensino opte por deixar o servidor alocado na Aba "Ajustamento Funcional", não será exibido o Tipo de Aproveitamento, conforme tela abaixo.

|     | Ð         | lî | Ajustamento Funcional | ASB | ATB  | EEB        | PEUB        | Regente de Aulas | Itinerários Formativos | Ensino Especial    | Educação Integral  | Outros |                                           |
|-----|-----------|----|-----------------------|-----|------|------------|-------------|------------------|------------------------|--------------------|--------------------|--------|-------------------------------------------|
| Esc | ola: Marc |    |                       |     | Ende | ereço: ENI | dereço prin | ICIPAL · ^'''    | ·····                  |                    | Ano: 2023          |        | <b>Período:</b> 20/07/2023 a 31/12/2023 ∨ |
|     |           |    |                       |     |      |            |             |                  |                        |                    |                    |        | X                                         |
|     |           |    |                       |     |      |            | 30          | KVIDOKES EM AJU  | STAMENTO FUNCIONAL     |                    |                    |        | $\mathbf{n}$                              |
|     |           |    |                       |     |      |            |             |                  |                        |                    |                    |        |                                           |
| No  |           |    | Nome                  |     |      |            | MASP/DV     | Admissão         | Cargo                  | Situação Funcional | Situação Exercício | Tur    | no Tipo de Aproveitamento                 |
| 1   | 2.0       |    | ALINING INCOLUMN      |     | 00   |            | ?           | 1                | PEB                    | EFETIVO            | 72                 | NOTU   | RNO -                                     |
| 2   |           |    |                       |     |      |            |             |                  |                        |                    |                    |        |                                           |
|     |           |    |                       |     |      |            |             |                  |                        |                    |                    |        |                                           |

Nesse caso o servidor (EEB/PEB) deverá estar atuando como apoio pedagógico.

#### 12 HORÁRIO DE TRABALHO DOS SERVIDORES ADMINISTRATIVO E VICE-DIRETOR ESCOLAR

RESOLUÇÃO SEE Nº 4.948/2024, que dispõe sobre a organização e o funcionamento do ensino nas Escolas Estaduais de Educação Básica de Minas Gerais e dá outras providências o horário de funcionamento das Unidades de Ensino poderão ocorrer de acordo com o disposto no artigo 33 transcritos abaixo:

Conforme o artigo 33 da citada resolução deverão ser observados os seguintes horários de funcionamento dos turnos:

#### I - Manhã:

- a) horário inicial: entre 6h30 e 8h; e
- b) horário final: entre 10h45 e 13h.

#### II - Tarde:

- a) horário inicial: entre 11h e 13h30; e
- b) horário final: entre 15h15 e 18h.

#### III - Noite:

a) horário inicial: entre 17h e 19h; e

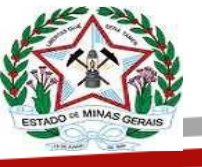

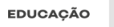

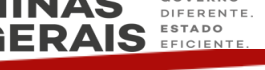

b) horário final: entre 21h15 e 23h.

A Resolução SEE Nº 5.085/2024, que estabelece normas para a organização do Quadro de Pessoal das Unidades de Ensino na Rede Estadual da Secretaria de Estado de Educação de Minas Gerais (SEE/MG) em seu artigo 50 parágrafos 1° a 3°, conforme transcrito abaixo:

§1º - O Vice-diretor cumprirá sua carga horária em todos os dias da semana, nos turnos e horários definidos pela gestão escolar, sem fracionamento da carga horária de trabalho diária, visando atender o regular funcionamento da Unidade de Ensino.

§2º - As Unidades de Ensino que contarem com 3 (três) turnos de funcionamento e 3 (três) Vice-diretores ou mais, a atuação destes deverá ser de, no mínimo, 1 (um) por turno.

§3º - Quando no exercício da função de Vice-diretor, o EEB sujeito à carga horária de 40 (quarenta) horas semanais, deverá cumprir 30 (trinta) horas semanais nessa função, complementando a jornada de trabalho no desempenho da especialidade do seu cargo.

Dessa forma, respeitando os horários indicados acima e observando os preceitos do artigo 50 da Resolução SEE/MG nº 5085/2024, o gestor da Unidade de Ensino poderá organizar o funcionamento da escola bem como o horário de trabalho do vice-diretor escolar, observando sempre a conveniência pedagógica, seja para determinar o turno de funcionamento bem como o horário de trabalho dos servidores indicados.

#### 13 PROCEDIMENTO OPERACIONAL PADRÃO: INTEGRAÇÃO SYSADP X SISAP

Envio de Q.I. (Quadro Informativo) Diretamente do SYSADP para SISAP:

 Acessar o sistema SYSADP através do endereço eletrônico: https://controlequadropessoal.educacao.mg.gov.br/

• Realizar login normalmente:

|                                 | <b>Quadro de Pessoal</b><br>Secretaria de Estado de Educação de Minas Gerais                                                                       |
|---------------------------------|----------------------------------------------------------------------------------------------------|
|                                 | Masp:                                                                                                    |
|                                 | Senha:                                                                                                    |
|                                 | Não consegue lembrar sua senha?                                                                                                    |
| Secretaria de l<br>Prédio Minas | Estado de Educação de Minas Gerais Quadro de Pessoal - Aplicativo e seus Componentes © 2021<br>Rodovia Papa João Paulo II, 4143 Versão: 2.15.24-RC |

Na próxima tela, selecione a aba "TAXAÇÕES" – Enviar QI de inclusão/alteração para o SISAP:

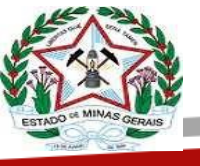

O sistema irá exibir os QIs já disponibilizados para envio. Os não enviados terão **Resultado = Envio pendente.** 

|        |                     | C<br>Secretaria de Est | ado de Educação                     | de Minas Ger         | rais         |      |               |                |           |                        |          | SEE - SE                      | CRETARIA DE EST   | TADO DE EDUC |
|--------|---------------------|------------------------|-------------------------------------|----------------------|--------------|------|---------------|----------------|-----------|------------------------|----------|-------------------------------|-------------------|--------------|
| dastro | os Certidões        | Consultas              | Escolha Online                      | Inscrição            | Movimentação | Quad | ro de Horário | Regularizações | Relatório | s Solicitaçõe          | s Taxaçi | ões                           | 🚺 Meus D          | ados 🔒       |
| En     | vio de QI de        | inclusão para          | o SISAP                             |                      |              |      |               |                |           |                        |          |                               |                   |              |
|        |                     |                        |                                     |                      |              |      |               |                |           |                        |          |                               |                   |              |
|        |                     |                        |                                     |                      |              |      |               |                |           |                        |          |                               |                   |              |
| (i     | ) Nenhum filtro     | o selecionado.         |                                     |                      |              |      |               |                |           |                        |          |                               | A                 | Filtrar por  |
| Págin  | a 1 de 20, exibindo | 10 ¥ registros         | de um total de 200.                 |                      |              |      |               |                |           |                        |          |                               | 1234              | 567××        |
|        | Regional            |                        | Escola                              |                      | Cargo        | Masp | Admissão      | Nome           |           | Motivo                 | Situação | Validado<br>pelo<br>Inspetor? | Resultado         | Ações        |
|        | SÃO JOÃO DEL<br>REI | EE PROFE               | SSOR BASÍLIO DE I                   | MAGALHÃES            | ASB          |      | 1             |                |           | Contrato<br>Temporário | Inclusão | Não                           | Envio<br>pendente | QL 🗄         |
|        | DIVINÓPOLIS         | EE                     | ROSA VAZ DE AR                      | OLÚA                 | PEB          |      | 2             |                |           | Convocação             | Inclusão | Não                           | Envio<br>pendente | Q.L          |
|        | SÃO JOÃO DEL<br>REI | EE D                   | OUTOR VIVIANO (                     | CALDAS               | PEB          |      | 1             |                |           | Convocação             | Inclusão | Não                           | Envio<br>pendente | Q.L          |
|        | ITUIUTABA           | CONSERVATÓ             | RIO ESTADUAL DE<br>É ZÓCCOLI DE ANI | MÚSICA DOUT<br>DRADE | OR PEB       |      | 1             |                |           | Convocação             | Inclusão | Sim                           | Envio<br>pendente | Q.L          |

Para visualizar o documento, clique no ícone: Selecione o QI desejado e clique na parte inferior da página na cashbox "Enviar QI para SISAP":

| igin | a 1 de 22232, exibindo 10    | <ul> <li>registros de um total de 222320.</li> </ul> |       |      |          |      | 1          |          |                               |                   |                       | 1234                         | 567   |
|------|------------------------------|------------------------------------------------------|-------|------|----------|------|------------|----------|-------------------------------|-------------------|-----------------------|------------------------------|-------|
|      | Regional                     | Escola                                               | Cargo | Masp | Admissão | Nome | Motivo     | Situação | Validado<br>pelo<br>Inspetor? | Resultado         | Data<br>Processamento | Validado<br>pelo<br>Taxador? | Açõe  |
| 2    | TEÓFILO OTONI                | EE SANTANA DO ARAÇUAÍ                                | PEB   |      | 2        |      | Convocação | Inclusão |                               | Falha             | -                     | Não                          | QL    |
|      | TEÓFILO OTONI                | EE MADALENA PEREIRA JORGE                            | PEB   |      | 3        |      | Convocação | Inclusão | Não                           | Envio<br>pendente | -                     | Não                          | QL    |
|      | TEÓFILO OTONI                | EE MADALENA PEREIRA JORGE                            | PEB   |      | 3        |      | Convocação | Inclusão | Não                           | Envio<br>pendente | -                     | Não                          | QL    |
|      | BH - METROPOLITANA<br>A      | EE PADRE PEDRO THYSEN                                | EEB   |      | 2        |      | Convocação | Inclusão | Não                           | Envio<br>pendente |                       | Não                          | QL    |
|      | BH - METROPOLITANA<br>A      | EE PADRE PEDRO THYSEN                                | EEB   |      | 2        |      | Convocação | Inclusão | Não                           | Envio<br>pendente |                       | Não                          | QL    |
|      | PATROCÍNIO                   | EE NELY AMARAL                                       | PEB   |      | 2        |      | Convocação | Inclusão | Não                           | Envio<br>pendente |                       | Não                          | QL    |
|      | JANUÁRIA                     | EE MANOEL PEREIRA MAGALHÃES                          | PEB   |      | 2        |      | Convocação | Inclusão | Não                           | Envio<br>pendente |                       | Não                          | QL    |
|      | JANUÁRIA                     | EE MANOEL PEREIRA MAGALHÃES                          | PEB   |      | 2        |      | Convocação | Inclusão | Não                           | Envio<br>pendente |                       | Não                          | QL    |
|      | TEÓFILO OTONI                | EE MAJOR RAIMUNDO<br>FELICÍSSIMO                     | PEB   |      | 3        |      | Convocação | Inclusão | Não                           | Envio<br>pendente |                       | Não                          | QL    |
| D    | TEÓFILO OTONI                | EE MAJOR RAIMUNDO<br>FELICÍSSIMO                     | PEB   |      | 3        |      | Convocação | Inclusão | Não                           | Envio<br>pendente |                       | Não                          | Q.L   |
| igin | a 1 de 22232, exibindo 10 re | egistros de um total de 222320.                      |       |      |          |      |            |          |                               |                   |                       | 1234                         | 5 6 7 |

## **INFORMAÇÕES IMPORTANTES:**

• A tela vai exibir QIs com MaSP e sem MaSP. Para melhor compreensão, abaixo seguem as telas que vão se apresentar nas duas situações.

## QI COM MaSP

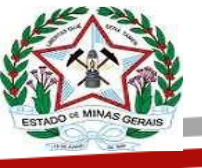

|    | 2 00 22252, 0001100 10 | <ul> <li>registros de um total de 222320.</li> </ul> |       |        |          |                                         |            |          |                               |                   |                       | < 1 Z 3 4                    | 5 6 7 3 |
|----|------------------------|------------------------------------------------------|-------|--------|----------|-----------------------------------------|------------|----------|-------------------------------|-------------------|-----------------------|------------------------------|---------|
|    | Regional               | Escola                                               | Cargo | Masp   | Admissão | Nome                                    | Motivo     | Situação | Validado<br>pelo<br>Inspetor? | Resultado         | Data<br>Processamento | Validado<br>pelo<br>Taxador? | Açõe    |
|    | TEÓFILO OTONI          | EE MAJOR RAIMUNDO<br>FELICÍSSIMO                     | PEB   | 999999 | 3        | 200000000000000000000000000000000000000 | Convocação | Inclusão | Não                           | Envio<br>pendente | -                     | Não                          | Q.L     |
| co | ONSELHEIRO LAFAIETE    | EE QUEIROZ JÚNIOR                                    | PEB   | 1      | 3        |                                         | Convocação | Inclusão | Não                           | Envio<br>pendente | -                     | Não                          | Q.L     |
| co | ONSELHEIRO LAFAIETE    | EE QUEIROZ JÚNIOR                                    | PEB   |        | 3        |                                         | Convocação | Inclusão | Não                           | Envio<br>pendente |                       | Não                          | 0.1     |
|    | JANUÁRIA               | EE LINDOLFO CARLOS FERREIRA                          | PEB   |        | 2        |                                         | Convocação | Inclusão | Não                           | Envio<br>pendente |                       | Não                          | 0.1     |
|    | JANUÁRIA               | EE LINDOLFO CARLOS FERREIRA                          | PEB   |        | 2        |                                         | Convocação | Inclusão | Não                           | Envio<br>pendente | -                     | Não                          | Q.L     |
|    | TEÓFILO OTONI          | EE DE BARRA DO CEDRO                                 | PEB   |        | 1        |                                         | Convocação | Inclusão | Não                           | Envio<br>pendente |                       | Não                          | Q.L     |
| B  | H - METROPOLITANA<br>B | EE NEWTON AMARAL                                     | PEB   |        | 3        |                                         | Convocação | Inclusão | Não                           | Envio<br>pendente | -                     | Não                          | Q.I [   |
| в  | H - METROPOLITANA<br>B | EE NEWTON AMARAL                                     | PEB   |        | 3        |                                         | Convocação | Inclusão | Não                           | Envio<br>pendente |                       | Não                          | Q.L     |
|    | BARBACENA              | EE PROFESSOR JOÃO ANASTÁCIO                          | PEB   |        | 3        |                                         | Convocação | Inclusão | Não                           | Envio<br>pendente |                       | Não                          | Q.L     |
|    | TEÓFILO OTONI          | EE PAULO PINHEIRO CHAGAS                             | PEB   |        | 3        |                                         | Convocação | Inclusão | Não                           | Envio             |                       | Não                          | Q.L     |

# Ao selecionar o QI, clique em "Enviar para o SISAP"

Serão exibidos os **DADOS PESSOAIS** e seguindo a sequência das abas na parte superior da tela, serão exibidos: **Identificação, Endereço e Contatos, Documentos, Formação Escolar e Dados Bancários**, sendo necessário passar por TODAS AS ABAS para só depois prosseguir.

Obs.: Para os servidores que **já possuem MaSP**, as informações virão preenchidas automaticamente, sendo necessário nesse momento, conferir se porventura algum campo obrigatório ficou "em branco". Estando tudo ok, clicar em **Próxima** (a qualquer momento a operação pode ser cancelada clicando em "Cancelar e voltar", disponível na parte inferior da página).

#### DICAS:

a. Se o campo a ser preenchido apresentar um desenho de lupa , a pesquisa deverá ser feita usando a lupa, uma vez que não aceita digitação manual. **Exemplo**: Grau de instrução, tipo de logradouro, município.

b. Todas as abas devem ser abertas, independente se tiverem correções ou não, uma vez que o SYSADP não habilita envio sem esse procedimento. Para isso, utilize

o ícone

c. Toda ocorrência na **cor vermelha**, é uma validação exigida pelo próprio **SYSADP**. Se o sistema retornar com mensagem de atenção em **cor amarela ou laranja**, significa que o tipo de erro apresentado procede da validação do **SISAP**, sendo necessário sanar a inconsistência no SISAP.

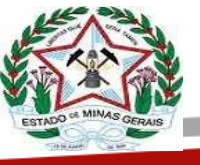

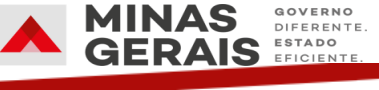

# IDENTIFICAÇÃO:

| zd E                  | Secretaria de Es         | stado de Educação                       | de Minas Ger  | ais             |                    |                  |                 |                                         |                                       | SEE - SE          | CRETARIA DE ESTADO I |
|-----------------------|--------------------------|-----------------------------------------|---------------|-----------------|--------------------|------------------|-----------------|-----------------------------------------|---------------------------------------|-------------------|----------------------|
| os Certidões          | Consultas                | Escolha Online                          | Inscrição     | Movimentação    | Quadro de Horário  | Regularizaç      | es Relatórios   | Solicitações                            | Taxações                              |                   | Meus Dados           |
| ados Pessoa           | is                       |                                         |               |                 |                    |                  |                 |                                         |                                       |                   |                      |
| dentificação          | Endereço e               | Contatos De                             | ocumentos     | Formação Esco   | olar Adesão à A    | ssistência à Saú | le IPSEMG       | Dados Bancários                         |                                       |                   |                      |
| CPP- XX               | 00000000                 |                                         |               |                 |                    |                  |                 |                                         |                                       |                   |                      |
| Nome:                 | NOME DO SERV             | IDOR                                    |               |                 |                    |                  |                 |                                         |                                       |                   |                      |
| MASP                  | No                       | ome                                     |               |                 |                    |                  | Data Nascimento |                                         | Sexo                                  |                   |                      |
| 99999999              | N                        | OME DO SERVIDO                          | R             |                 |                    |                  | DD/MM/AAAA      |                                         | MASCULINO                             |                   | ~                    |
| X0000000<br>Estado Gi | 00000000000 XX XX<br>vil | 000000000000000000000000000000000000000 |               |                 | Ano 1º Emprego     |                  | X000000000X X   | 000000000000000000000000000000000000000 | Grupo Sanguíneo                       | Fator RH          |                      |
| SOLTEIRO              | D(A)                     |                                         |               | Q               | 2005               | ~                | MG              | ·- ·                                    |                                       |                   | ~                    |
| Grau Inst             | rução                    |                                         |               |                 |                    |                  | Naturalidade    |                                         |                                       |                   |                      |
| ESPECIAL              | /APERFEL(LATO S          | SENSU)                                  |               |                 |                    | Q                | AGUAS FORMOS    | AS - MG                                 |                                       |                   | Q                    |
| Estrangei             | ro?                      | Tipo !                                  | lacionalidade |                 | Data Naturalização |                  | País de Origem  |                                         |                                       | Chegada no Brasil |                      |
| Não                   |                          | ~                                       |               | ~               |                    |                  |                 |                                         | · · · · · · · · · · · · · · · · · · · | /                 | ~                    |
|                       |                          |                                         |               |                 | X Cancelar e Volt  | ar 🗐 Qua         | iro Informativo |                                         |                                       |                   | Próxima >            |
|                       |                          |                                         |               |                 |                    |                  |                 |                                         |                                       |                   |                      |
|                       | 1Q                       | 1 <u>□</u> 1586 ×                       | 750px         | 🔀 Tamanho: 58,4 | KB                 |                  |                 |                                         |                                       |                   | 100% 🕞 👘             |

# ENDEREÇO E CONTATOS

| auos re    | :550015        |                  |                 |            |                                               |              |            |                 |                      |                                         |              |                      |          |
|------------|----------------|------------------|-----------------|------------|-----------------------------------------------|--------------|------------|-----------------|----------------------|-----------------------------------------|--------------|----------------------|----------|
| Identifica | ção E          | indereç          | o e Contatos    | Documentos | Forma                                         | ção Escolar  | Adesão à A | usistência à Sa | úde IPSEMG           | Dade                                    | os Bancários |                      |          |
| CP         | F: X000000     | 00X-JOX<br>DO SE | RVIDOR          |            |                                               |              |            |                 |                      |                                         |              |                      |          |
| Тір        | 90             |                  | Reside no Exter | ior?       |                                               | Tipo Logrado | шго        |                 | Logradou             | ro                                      |              |                      | Número   |
| Re         | sidencial      | ~                | Não             |            | ~                                             | R            |            | Q               | 0000000              | 000000000000000000000000000000000000000 | 000000       |                      | XX       |
| Cor<br>XX  | mplemento<br>( |                  |                 |            | Bairro<br>XXXXXXXXXXXXXXXXXXXXXXXXXXXXXXXXXXX | DOX          |            |                 | Município<br>BELO HO | RIZONTE                                 |              | (                    | UF<br>MG |
| Dis        | strito         |                  |                 |            |                                               |              |            |                 | Povoado              |                                         |              |                      | CEP      |
|            |                |                  |                 |            |                                               |              |            |                 |                      |                                         |              |                      |          |
| DD         | D              | Tel. Celı        | ılar            |            | E-mail Pese                                   | sal          |            |                 | DDD                  | Tel. Fixe                               |              | E-mail Institucional |          |
| 31         |                | 9999999          | 999             |            | email@em                                      | ail.com.br   |            |                 | 31                   | 333333                                  | 333          |                      |          |
|            |                |                  |                 |            |                                               |              | × care     | alar a Valtar   |                      | a tafarasti                             |              |                      | Brévins  |

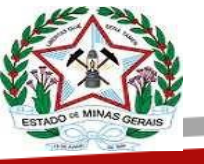

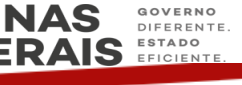

# DOCUMENTOS

| ≥−     | Secretaria de Es          | tado de Educaçã   | o de Minas (                           | ierais        |               |                         |                 |                |           |           |      | SEE - SE   | CRETARIA DE ESTADO |
|--------|---------------------------|-------------------|----------------------------------------|---------------|---------------|-------------------------|-----------------|----------------|-----------|-----------|------|------------|--------------------|
| stros  | Certidões Consultas       | Escolha Online    | Inscrição                              | Movimentação  | Quadro de     | Horário Regulariza      | ções Relatórios | Solicitações   | Taxações  |           |      |            | Weus Dados         |
| Dados  | s Pessoais                |                   |                                        |               |               |                         |                 |                |           |           |      |            |                    |
|        |                           |                   |                                        |               |               |                         |                 |                |           |           |      |            |                    |
| Identi | ificação Endereço e       | Contatos D        | ocumentos                              | Formação Eso  | olar Ad       | esão à Assistência à Sa | úde IPSEMG Da   | ados Bancários |           |           |      |            |                    |
|        |                           |                   |                                        |               |               |                         |                 |                |           |           |      |            |                    |
|        | CPF: X00.X00.X00.X0       |                   |                                        |               |               |                         |                 |                |           |           |      |            |                    |
|        | Nome: NOME DO SERVI       | DOR               |                                        |               |               |                         |                 |                |           |           |      |            |                    |
|        |                           |                   |                                        |               |               |                         |                 |                |           |           | í.   |            |                    |
|        | Identidade                | Data              | Emissão                                |               | Orgão Emissor |                         | UF              |                | PIS/PASEP | 2         | Orgā | io Emissor |                    |
|        |                           | 01/0              | ,,,,,,,,,,,,,,,,,,,,,,,,,,,,,,,,,,,,,, |               | 33F           |                         | MG              |                |           | ,         |      |            |                    |
|        | CPF                       |                   | Título Eleit                           | or            |               | Zona                    |                 | Seção          |           |           | UF   |            |                    |
|        | 05775118669               |                   | 999999999                              | 999999        |               | 999                     |                 | 9999           |           |           | MG   |            | ~                  |
|        |                           |                   |                                        |               |               |                         |                 |                |           |           |      |            |                    |
|        | C. Trabalho               | Série             |                                        | Órgão Emissor | UF            |                         | C. Profissional | Órgão          | Emissor   | Data Emis | são  | UF         |                    |
|        |                           |                   |                                        |               |               | •                       |                 |                |           |           |      |            | •                  |
|        | CNH                       |                   |                                        | Categoria     |               |                         | Órgão Emissor   |                |           | UF        |      |            |                    |
|        |                           |                   |                                        |               |               |                         |                 |                |           |           |      |            | ~                  |
|        |                           |                   |                                        |               |               |                         |                 |                |           |           |      |            |                    |
|        | Certificado de Reservista |                   |                                        | Classe        |               |                         | Categoria       |                |           | Região    |      |            |                    |
|        |                           |                   |                                        |               |               |                         |                 |                |           |           |      |            |                    |
|        |                           |                   |                                        |               |               |                         |                 |                |           |           |      |            |                    |
|        |                           |                   |                                        |               |               |                         | -               | _              |           |           |      |            |                    |
|        | < Anterior                |                   |                                        |               | >             | Cancelar e Voltar       | Quadro Inform   | ativo          |           |           |      |            | Próxima >          |
|        |                           |                   |                                        |               |               |                         |                 |                |           |           |      |            |                    |
| 786рх  | 10                        | 1 <u>□</u> 1590 × | 860px                                  |               |               |                         |                 |                |           |           |      |            | 100% (=)           |

# FORMAÇÃO ESCOLAR

| Identificação                               | Endereço e Contatos Do                                           | Formação Escolar                      | Adesão à Assistência à Saúd | e TPSEMG Dados Bancários           |                                                       |               |
|---------------------------------------------|------------------------------------------------------------------|---------------------------------------|-----------------------------|------------------------------------|-------------------------------------------------------|---------------|
| CPF: XX                                     | 06-3006-3006-306                                                 |                                       |                             |                                    |                                                       |               |
| Nome: p                                     | NOME DO SERVIDOR                                                 |                                       |                             |                                    |                                                       |               |
| Sequencia                                   | l Nivel Formação                                                 | Área Conhecimento                     | Área Formação               | Curso                              | Instituição                                           | Ano Conclusão |
| 1                                           | SUPERIOR LICENCIATURA PLENA                                      | CIENCIAS HUMANAS E SOCIAIS            | PEDAGOGICA                  | NORMAL SUPERIOR                    | Universidade Estadual de Montes Claros -<br>UNIMONTES | 2004          |
| 2                                           | POS-GRAD LATO SENSU                                              | CIENCIAS HUMANAS E SOCIAIS            | PEDAGOGICA                  | GESTAO ESCOLAR                     | UNIVERSIDADE CIDADE DE SAO PAULO -                    | 2012          |
| Para cada                                   | astrar uma nova formação escolar, pre                            | eencha os campos abaixo.              |                             |                                    | Loop and the                                          |               |
| Para cada<br>Nivel Forr                     | astrar uma nova formação escolar, pre<br>mação                   | eencha os campos abaixo.              | i Conhecimento              | q                                  | ŝrea Formação                                         | c             |
| Para cada<br>Nivel Forr                     | ustrar uma nova formação escolar, pre<br>mação                   | eencha os campos abaixo.<br>Ârea<br>Q | s Conhecimento              | ٩ [                                | irea Formação                                         | C             |
| Para cada<br>Nivel Forr<br>Curso            | sstrar uma nova formação escolar, pre                            | eencha os campos abaixo.<br>Q.]       | s Conhecimento              | Q Instituição                      | irea Formação                                         | C             |
| Para cada<br>Nivel Forr<br>Curso            | istrat uma nova formação escolar, pre                            | eencha os campos abaixo.<br>Q.]       | a Conhecimento              | (<br>D<br>olipiutitent             | irea Formação                                         | C             |
| Para cada<br>Nível Forr<br>Curso            | istrar uma nova formação escolar, pre<br>mação                   | eencha os campos abaixo.<br>Q         | Q Conhecimento              | Q<br>Instituíção<br>Data Documento | hrea Formação                                         | c             |
| Para cada<br>Nivel Forr<br>Curso<br>Documen | istrar uma nova formação escolar, pre<br>mação<br>to Comproveção | eencha os campos abaixo.<br>Área<br>Q | Conhecimento                | Data Documento                     | trea Formação                                         |               |
| Para cada<br>Nivel Forr<br>Curso<br>Documen | istrar uma nova formação escolar, pre<br>mação<br>to Comprovação | eencha os campos abaixo.<br>Q         | Conhecimento<br>Q<br>Q      | A Instituição Data Documento       | trea Formação<br>onclusão Carga Horária               | (             |

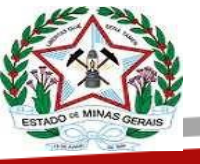

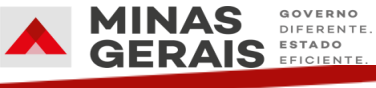

# ADESÃO A ASSISTÊNCIA À SAÚDE IPSEMG

| CPF: 057.            | .751.186-69                                       |                                     |                              |                                                  |                                                                                                    |
|----------------------|---------------------------------------------------|-------------------------------------|------------------------------|--------------------------------------------------|----------------------------------------------------------------------------------------------------|
| Nome: JI             | ILSON SOUZA SANTOS                                |                                     |                              |                                                  |                                                                                                    |
| Informaç             | ções Gerais                                       |                                     |                              |                                                  |                                                                                                    |
| A Assistêr           | incia à Saúde somente ser                         | á prestada pelo IPSEMG a            | os seus beneficiários, media | ante a comprovação do desconto no contrach       | eque do servidor do último mês recebido ou do pagamento da contribuição diretamente ao IPSEMG al                                                                                                |
| • Junitio ula        | A alíquota de 3.2% do va                          | lor da remuneração do ser           | vidor (observadas regras d   | e piso e teto) e para cada um dos seus depend    | e contribuição descontada da remoneração de contribuição do servidor correspondente.<br>Jentes inscritos, ressalvados os filhos menores de 21 anos, até o limite máximo de R\$ 275.15 não poder |
| i                    | inferior a R\$ 33,02 para o                       | servidor e cada um                  |                              |                                                  |                                                                                                    |
|                      | de seus dependentes, lim                          | rites esses a serem reajusta        | dos pelos indices do aume    | nto geral concedido ao servidor publico estad    | ual.                                                                                                    |
|                      | A contribuição incidirá so                        | bre o maior valor de remu           | neração de contribuição o    | u de proventos do servidor que tiver mais de u   | im vínculo com o Estado                                                                                                    |
| • (                  | O limite máximo consider                          | rará o somatório das contr          | ibuições do segurado e do    | s seus dependentes inscritos, exceto os filhos o | com idade superior a 21 e inferior a 35 anos.                                                                                                    |
| •                    | Para o servidor, cuja vincu                       | ulação ao serviço público e         | stadual tenha ocorrido apo   | ós 31/12/2001, a contribuição será acrescida d   | e 1,6% da remuneração de contribuição ou dos proventos sobre o valor que exceder o limite máximo.                                                                                               |
|                      |                                                   |                                     |                              |                                                  |                                                                                                    |
| Havera co            | obrança de coparticipação                         | o, conforme tabela disponi          | vel no portal: www.ipsem     | g.mg.gov.br.                                     |                                                                                                    |
| ATENÇÃO<br>disponíve | O: Caso o servidor tenha<br>el em www.ipsemg.mg.g | solicitado o cancelamento<br>ov.br. | anteriormente e deseje ret   | ornar a ter desconto da contribuição ao IPSEN    | /G deverá procurar uma agência do IPSEMG para solicitar o devido retorno, mediante requerimento                                                                                                 |
| Opção do             | lo Servidor                                       |                                     |                              |                                                  |                                                                                                    |
| Conforme             | e requerimento protocola                          | do nesta unidade escolar,           | quanto a utilização dos ser  | viços da assistência à Saúde do IPSEMG, o ser    | vidor manifestou a seguinte opção:                                                                                                    |
| 0.                   | ADERIR - Contribuindo c                           | omo servidor para assistêr          | cia à saúde do IPSEMG cui    | o desconto será realizado no vínculo de maior    | r remuneração.                                                                                                    |
| 0.                   |                                                   |                                     |                              |                                                  |                                                                                                    |
|                      | NÃO ADERIR - Não hous                             | o deceio de contribuir par          | a a assistância à saúda do l | DSEMG como servidor                              |                                                                                                    |

# **DADOS BANCÁRIOS**

| E)        |                         | <b>Quadro de</b><br>iecretaria de Es | <b>Pessoal</b><br>tado de Educaç | ão de Minas G  | Serais            |                   |                      |             |                 |          | MICHELLE BUZELIN GOMES<br>SEE - SECRETARIA DE ESTADO DE E |
|-----------|-------------------------|--------------------------------------|----------------------------------|----------------|-------------------|-------------------|----------------------|-------------|-----------------|----------|-----------------------------------------------------------|
| astros    | Certidões               | Consultas                            | Escolha Online                   | Inscrição      | Movimentação      | Quadro de Horário | Regularizações       | Relatório   | s Solicitações  | Taxações | Meus Dados (                                              |
| Dado      | os Pessoais             | 5                                    |                                  |                |                   |                   |                      |             |                 |          |                                                           |
|           |                         |                                      |                                  |                |                   |                   |                      |             |                 |          |                                                           |
| Iden      | tificação               | Endereço e (                         | Contatos                         | Documentos     | Formação Escol    | ar Adesão à As    | ssistência à Saúde I | PSEMG       | Dados Bancários |          |                                                           |
|           | CPF: 029.0<br>Nome: BEI | 144.906-55<br>NVINDA PEREIRA         | DE SOUZA                         |                |                   |                   |                      |             |                 |          |                                                           |
|           | Banco                   |                                      |                                  |                | Nome Banco        |                   |                      |             |                 |          |                                                           |
|           | 341                     |                                      |                                  | Q              | BANCO ITAU S.A.   |                   |                      |             |                 |          |                                                           |
|           | Agência                 |                                      |                                  | DV             | Nome Agência      |                   |                      |             |                 |          |                                                           |
|           | 937                     |                                      | Q                                |                | BELO HORIZ AV D P | EDRO II           |                      |             |                 |          |                                                           |
|           |                         |                                      |                                  |                |                   |                   |                      |             |                 |          |                                                           |
|           | Conta                   |                                      |                                  | DV             | Тіро              |                   |                      |             |                 |          |                                                           |
|           | 47983                   |                                      |                                  | 0              | CONTA CORRENTE    |                   |                      |             |                 |          | ~                                                         |
|           | < Anter                 | rior                                 |                                  |                |                   | X Cancelar e      | Voltar Qua           | dro Informa | tivo            |          | Enviar para o SISAP                                       |
|           |                         |                                      |                                  |                |                   |                   |                      |             |                 |          |                                                           |
|           |                         |                                      |                                  |                |                   |                   |                      |             |                 |          |                                                           |
| dovia Pap | pa João Paulo II, 4     | 4143 - Serra Verde -                 | BH/MG - CEP 31630                | 900            |                   |                   |                      |             |                 |          |                                                           |
| omolog    | ga3.prodemge            | .gov.br/eeef/taxaco                  | oes/dados-pessoa                 | s/2983205#dadd | os-bancarios      |                   |                      |             |                 |          | Versåc                                                    |

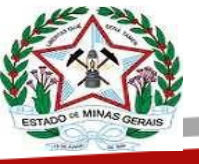

Após conferência de todos os campos e ajustes que se fizerem necessários, o sistema exibirá outro ícone de "Enviar para o SISAP".

EDUCAÇÃO

Ao clicar, aparecerá a mensagem abaixo:

| Confi | rmar envio de dados ao SISAP                                                                                                    | $\otimes$  |
|-------|----------------------------------------------------------------------------------------------------|------------|
|       | Os dados informados serão incluídos e/ou alterados diret.<br><b>SISAP</b> (Sistema de Administração de Pessoal).<br>Certifique-se que as informações prestadas estão corretas.<br>Deseja continuar? | amente no  |
|       | Confirmar                                                                                                    | X Cancelar |

Clique em **Confirmar**. O SYSADP exibirá na cor "**VERMELHA**", os campos que necessitam de correção, como por exemplo, os caracteres inválidos (acentuação, caracteres especiais...).

O (s) campo (s) deve (m) ser corrigido (s). Após isso, clique em próxima.

| idos Pessoa           | s                        |                     |           |                                  |                 |                 |            |                 |                      |   |          |
|-----------------------|--------------------------|---------------------|-----------|----------------------------------|-----------------|-----------------|------------|-----------------|----------------------|---|----------|
| dentificação          | Endereço                 | o e Contatos Do     | ocumentos | Formação Escol                   | ar Adesão à Ass | listência à Saú | de IPSEMG  | Dados Bancários |                      |   |          |
| CPF: 029.<br>Nome: Bi | 044.906-55<br>NVINDA PER | IEIRA DE SOUZA      |           |                                  |                 |                 |            |                 |                      |   |          |
| Tipo                  |                          | Reside no Exterior? |           | Tipo Log                         | adouro          |                 | Logradouro |                 |                      |   | Número   |
| Residenci             | al v                     | Não                 |           | × R                              |                 | Q               | SOTURNO    |                 |                      |   | 999      |
| Compleme              | ento                     |                     | Ba        | irro                             |                 |                 | Município  |                 |                      |   | UF       |
|                       |                          |                     | S,Ā       | O SEBASTIÃO                      |                 |                 | SETUBINHA  |                 |                      | Q | MG Y     |
| Distrito              |                          |                     |           |                                  |                 |                 | Povoado    |                 |                      |   | CEP      |
|                       |                          |                     |           |                                  |                 |                 |            |                 |                      |   | 32000000 |
|                       |                          |                     |           | 3 A                              |                 |                 |            | *10             |                      |   |          |
| 33                    | 9889364                  | 483                 | bi        | mail Pessoal<br>envinda 2012@hot | tmail.com.br    |                 | 000        | Tel. Fixio      | E-mail Institucional |   |          |
| DDD<br>33             | Tel. Celu<br>9889364     | ələr<br>483         | b         | mail Pessoal<br>envinda_2012@hot | mail.com.br     |                 | DDD        | Tel. Fixo       | E-mail Institucional |   |          |

Após validação dos dados pelo SYSADP, aparecerá a mensagem: *"Dados enviados para o SISAP. Aguarde o processamento do QI"*, conforme tela a seguir:

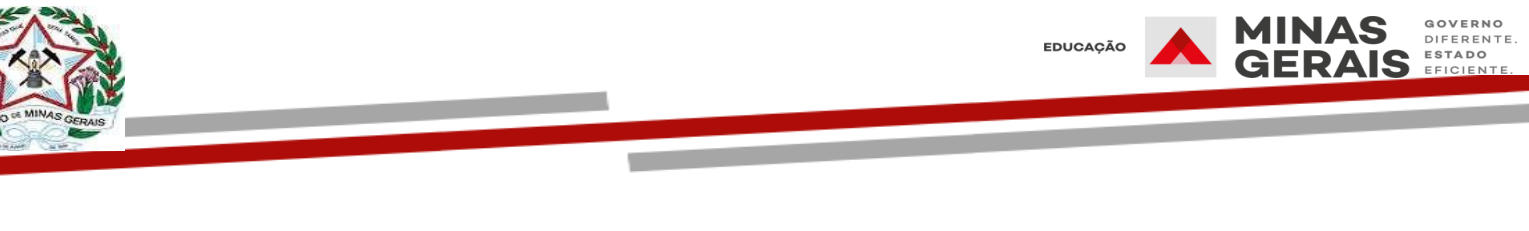

|           | Quadro de Pessoal<br>Geortara de Totato de I daceção de Me                                                                        | a Geran                                   |                                      | MICHILL MILLIN CONTS SAME<br>SILLING OF A ANNUAL SILLING CONTS SAME |
|-----------|----------------------------------------------------------------------------------------------------|-------------------------------------------|--------------------------------------|---------------------------------------------------------------------|
|           | Cadalities Cardidies Consultar Escalifie Deliter Becch                                                                            | ja Molevetajla Quelo de Horielo Regulario | çhe Nelathia Soliciteçiles Taxaçiles | 😧 Hereitien 🔒 🖬                                                     |
|           | Acompanhar envio do QI para o SISAP                                                                                               |                                           |                                      |                                                                     |
|           | 📝 Data eviado pero SSAP Aparte o promamento do G                                                                                  |                                           |                                      | °.                                                                  |
|           | CPF:<br>None:                                                                                                    |                                           |                                      |                                                                     |
| Para      | Setatus Data Incomsioni                                                                                                    | Nesdage                                   | Passanella                           | Dela Verificação Antuñado                                           |
| atualizar | 1 9402000<br>19402 J                                                                                                    | Pri-sidads cart sucress.                  |                                      | · Restant                                                           |
| status    | ") Abalar                                                                                                    | 8.                                        | do bitomatica                        | X unter                                                             |
|           |                                                                                                    |                                           |                                      |                                                                     |
|           |                                                                                                    |                                           |                                      |                                                                     |
|           |                                                                                                    |                                           |                                      |                                                                     |
|           |                                                                                                    |                                           |                                      |                                                                     |
|           |                                                                                                    |                                           |                                      |                                                                     |
|           | 92) Notives from lalie from 2, 660 - Service and 19956 - C27 2000-980<br>Quality in Proceed - Splitsfee in our componenties & 202 |                                           |                                      | inde 153                                                            |

Observe que na guia **Resultado**, o sistema apresentou o status "**Aguardando**". Isso significa que o QI está na "FILA", aguardando validação automática até o resultado final. Nessa etapa, quatro situações de status podem ocorrer com o QI, observe:

- PROCESSADO (não pode ser editado).
- AGUARDANDO Na Fila (não pode ser editado até que se apresente o resultado final).

• ENVIO PENDENTE – deverá ser submetido ao "Envio para o SISAP" para ser processado, pois ainda não foi selecionado para envio.

• FALHA (deverá ser submetido ao envio novamente, observando se há ainda alguma informação incorreta, incompleta ou se ocorreu um problema técnico momentâneo).

Após um curto espaço de tempo, clicando no ícone "atualizar", verifica-se que o resultado mudou para "**Processado**". Não é obrigatório clicar em atualizar, pois o SYSADP faz o processo de forma automatizada, mas se por algum motivo o status não mudar, o ícone pode ser acionado.

# **OBSERVAÇÃO QUANTO ÀS VALIDAÇÕES**

Quando o erro for exibido na **cor vermelha**, é uma validação exigida pelo próprio **SYSADP** que não realiza o envio do QI para o SISAP, enquanto o problema apontado não for solucionado (como na situação anteriormente demonstrada).

Após as validações do SYSADP, se o QI prosseguir para o SISAP e retornar com mensagem de atenção em cor amarela ou laranja, significa que o tipo de erro apresentado procede da validação do **SISAP**, sendo necessário sanar a inconsistência indicada e após isto, submeter o QI a novo envio para o SISAP:

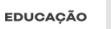

AS

ESTADO

| JE.    | 1-3-         |  |
|--------|--------------|--|
| 5      | <>>>>        |  |
| VAR.   |              |  |
| ESTADO | MINAS GERAIS |  |
| -      |              |  |

|                                                     |                         |                                  |                  |                    |                        |                                                                |                                       |                     |              |         | 8 |
|-----------------------------------------------------|-------------------------|----------------------------------|------------------|--------------------|------------------------|----------------------------------------------------------------|---------------------------------------|---------------------|--------------|---------|---|
| Dados rejeitad                                      | les pels SSAP. Co       | rgis invalido nume               | etterledeter - 0 | CAMPO numerafiliai | uEwitor' TEM QUE ESTAN | MENORDO E SER SA                                               | 4200 - Wer3H                          | made 1896894        | 227 (-1 prob | ima)    |   |
|                                                     |                         |                                  |                  |                    |                        |                                                                |                                       |                     |              |         |   |
| Mettificação                                        | Endereça e C            | antates D                        | ocumentes        | Formação Escol     | ar Dades Banc          | aries .                                                        |                                       |                     |              |         |   |
|                                                     |                         |                                  |                  |                    |                        |                                                                |                                       |                     |              |         |   |
|                                                     |                         |                                  |                  |                    |                        |                                                                |                                       |                     |              |         |   |
|                                                     |                         |                                  |                  |                    |                        |                                                                |                                       |                     |              |         |   |
| CMR 300                                             |                         |                                  |                  |                    |                        |                                                                |                                       |                     |              |         |   |
| CHI: 300<br>Nome: N                                 | CODECCENT               | DOR                              |                  |                    |                        |                                                                |                                       |                     |              |         |   |
| CHE 300<br>Nome 3                                   | COOCOOHO                | DOR                              |                  |                    |                        |                                                                |                                       |                     |              |         |   |
| CHE 200<br>Nome 3                                   | COOLOOHO<br>ONE DO SERV | 00R                              |                  |                    |                        | via Nacimenta                                                  | Seat                                  |                     |              |         |   |
| CHE 200<br>Name: 3<br>10137<br>200000               |                         | DOR<br>I DO SERVIDO              |                  |                    |                        | Via Nacionala<br>Originada                                     | Seat.                                 | NINO                |              |         |   |
| CHF: 200<br>Name: 3<br>305/97<br>2000000            |                         | DOR<br>I DO SERVIDO              |                  |                    |                        | Va Nucleante<br>Dallanna                                       | Seat<br>IQM                           | NBO                 |              |         |   |
| CME 200<br>Name 3<br>100/07<br>X000000<br>Name da   |                         | DOR                              |                  |                    |                        | Via Nacionata<br>Distanaaa                                     | Souri<br>Igan                         | NBIO                |              |         | ¥ |
| CPR 200<br>Name 3<br>10107<br>200000<br>Nome da     |                         | DOR<br>2 DO SERVIDO<br>000000000 |                  |                    |                        | uta Nascimente<br>Difiliadad<br>none do Fai<br>00000001 XX XXX | 5mi<br>1934                           | NINC                |              |         |   |
| CPR 300<br>Name 3<br>10/17<br>X00000<br>Name da     |                         |                                  |                  |                    | 0<br>0<br>1<br>1       | uto Nacionatto<br>DRIJAAAA<br>Secondo Fui<br>SOCCOOC XOC XOC   | 5mi<br>1734<br>0000000                | NAIC                |              |         |   |
| CPR: X00<br>Name: 3<br>X00007<br>X000000<br>Nome da |                         | DOR<br>: DO SERVIDO<br>000000000 |                  | Ano 1º Empre       |                        | Ma Nacionata<br>DRBIAAAA<br>tore do Pai<br>00000001301300      | 5mm<br>1724<br>000000000<br>000000000 | NBIO<br>n Sangaiwes | 14           | ter 101 | • |

Observe que existe uma observação em azul ao final do texto que alerta sobre a existência + 1 problema, posicione o cursor nesta informação, que será exibido detalhes da outra pendência:

| Dados rejeitad                            | os pelo SISAP: Campo inválido: | numeroTituloEleitor - O CA | AMPO inumeroTituloEleitori TEM QUE I                                                              | STAR PREENCHIDO E SER VALIDO.                                                            | Valor Informado: '195669940213' (+1)                            | problema      |
|-------------------------------------------|--------------------------------|----------------------------|---------------------------------------------------------------------------------------------------|------------------------------------------------------------------------------------------|-----------------------------------------------------------------|---------------|
| Identificação                             | Endereço e Contatos            | Documentos                 | Campo invilido: numeroTituloEle<br>E SER VALIDO Valor Informado<br>Campo invilido: tipoLogradouro | tor - O CAMPO 'numeroTituloE)<br>'195669940213'<br>- TIPO LOGRADOURO NÃO É VA            | ntor' TEM QUE ESTAR PREENCHIDO<br>LIDO - Valor Informado: 'RUA' |               |
| Nome: N                                   | ONE DO SERVIDOR                |                            |                                                                                                   |                                                                                          |                                                                 |               |
| MASP                                      | Nome                           |                            |                                                                                                   | Data Nascimento                                                                          | Sexo                                                            |               |
| MASP<br>X000000                           | Nome X NOME DO SER             | MIDOR                      |                                                                                                   | Data Nascimento<br>07/10/1994                                                            | Sexe<br>FEMININO                                                | v             |
| MASP<br>3000000                           | Nome<br>NOME DO SER            | WIDOR                      |                                                                                                   | Data Nascimento<br>07/10/1994<br>Nome do Pal                                             | Sexe<br>FEMIDIONO                                               | v             |
| None da N                                 | Nome<br>NOME DO SER            | WIDOR                      |                                                                                                   | Data Nascimento<br>07/10/1994<br>Nome do Pai<br>300000000 20000000                       | Sexe<br>FEMIDIONO                                               | ~             |
| MASP<br>2000000<br>Nome da la<br>20000000 | Nome<br>NOME DO SER            | WDOR                       | Ano 1º Emprego                                                                                    | Data Nascimento<br>07/10/1994<br>Nome do Pal<br>300000000 200000000<br>UE Último Emprego | Seau<br>FEMININO<br>XXXXXXXXXXXXXXXXXXXXXXXXXXXXXXXXXX          | ▼<br>Fator RH |

#### QI SEM MaSP

Ao selecionar o QI, clique em "Enviar para o SISAP".

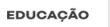

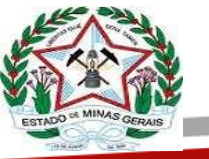

| 1    | Secretaria                 | de Estado de Educação de Minas Ger    |          |        |                   |                |            |                      |           | HECHE TARIA DE EST | ALCO DE IL  |
|------|----------------------------|---------------------------------------|----------|--------|-------------------|----------------|------------|----------------------|-----------|--------------------|-------------|
| stro | s Certidões Consul         | tas Escolha Online Inscrição          | Moviment | eção - | Quadro de Horário | Regularizações | Relatórios | Solicitações Taxaçõe | 6         | Mess D             | ndes (      |
| inv  | iar QI de inclusão/al      | teração para o SISAP                  |          |        |                   |                |            |                      |           |                    |             |
| ()   | ) Nenhum filtro selecionac | 50.<br>registros de um total de 2015. |          | ŧ      |                   |                |            |                      |           |                    | Filtrar por |
| Ì    | Regional                   | Escola                                | Cargo    | Masp   | Admissão          | Nome           | 1          | Motive               | Situação  | Resultado          | Ações       |
|      | TEÓFILO OTONI              | EE JOSÉ EXPEDITO SOUZA CAMPOS         | ATB      |        |                   |                |            | Contrato Temporário  | Inclusão  | Envio pendente     | 01          |
|      | UBERLANDIA                 | EE SEBASTIÃO DIAS FERRAZ              | ATE      |        |                   |                |            | Contrato Temporário  | Inclusão  | Envio pendente     | 01          |
| 0    | OVERNADOR VALADARES        | EE TEREZINHA BARBOSA DOS SANTOS       | ASB      |        |                   |                |            | Contrato Temporário  | Inclusão  | Envío pendente     | 01          |
| Γ    | OURO PRETO                 | EE DE OURO PRETO                      | PEB      |        |                   |                |            | Convocação           | Indusão   | Envio pendente     | 01          |
| +    | TEÓFILO OTONI              | EE DE ÁGUA QUENTE                     | A58      | X000X  | 1                 |                |            | Contrato Temporário  | Inclusão  | Envio pendente     | 01          |
|      | JANUÁRSA                   | EE JOAQUEM VEERA DE ARAÚJO            | ASB      | XXXXXX | 1                 |                |            | Contrato Temporário  | Indusão   | Envio pendente     | OX 2        |
| +    |                            | EE IMACULADA CONCEIÇÃO                | PEB      |        |                   |                |            | Convocação           | Indusão   | Envio pendente     | 01          |
|      | PONTE NOVA                 |                                       |          |        |                   |                |            |                      |           |                    | Case 11 m   |
| )    | PONTE NOVA<br>DIVINÓPOLIS  | EE PROFESSOR CHICO DIAS               | A58      | X000X  | 1                 |                |            | Contrato Temporario  | indusiko. | Envio pendente     | Q1 C        |

Nas próximas telas, serão exibidas as mesmas telas mostradas no item 7.1, ou seja, os **DADOS PESSOAIS** e seguindo a sequência das abas na parte superior da tela, teremos: **Identificação, Endereço e Contatos, Documentos, Formação Escolar** e **Dados Bancários**, porém, nesse caso, as abas virão todas *"em branco"*, sendo necessário preenchê-las.

Ao final da digitação, o MaSP do novo servidor será gerado automaticamente pelo SISAP MG, que retornará o número gerado para o QI.

#### **Dicas importantes**

**a.** Não utilizar na digitação caracteres especiais tais como: acentuação, ç, pontos, dentre outros.

**b.** Se no endereço do servidor não tiver número, não utilizar, informe SN (sem numero).

**c.** Em todos os campos que contenham o ícone "lupa" é obrigatório clicar nela, como a lupa funciona como um buscador de dados de pesquisa, precisa ser acionada em todos os campos que estiver presente.

**d.** O sistema indicará os campos obrigatórios solicitando o preenchimento, quando houver tentativa de envio sem que todos estejam informados.

**e.** Os campos opcionais se forem preenchidos devem ser completos. Exemplo, se informar o número da carteira de trabalho, junto deve ser informado os campos referentes a este documento (série, órgão emissor e UF).

## PARA BUSCAR UMA INFORMAÇÃO ESPECÍFICA USANDO A OPÇÃO "FILTRO":

Caso seja necessário fazer uma busca específica, por exemplo, por nome ou MaSP, na aba "Taxações", clique em "Filtrar por".

EDUCAÇÃO

۱S

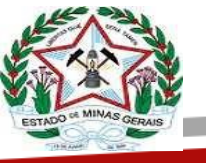

|      | Qu<br>Sec             | adro de<br>etaria de E | e Pessoal<br>istado de Educação         | de Minas Ge | rais   |        |                |                   |            |                     | SIL-     | MICHIELE BUZELI<br>SECRETARIA DE EST | ADO DE L    |
|------|-----------------------|------------------------|-----------------------------------------|-------------|--------|--------|----------------|-------------------|------------|---------------------|----------|--------------------------------------|-------------|
| last | os Certidões          | Consultas              | Escolha Online                          | Inscrição   | Movime | ntação | Quadro de Horá | no Regularizações | Relatórios | Solicitações Taxaçõ | <b>6</b> | Meas 0                               | ndas [      |
| Er   | viar QI de inclus     | ão/altera              | ação para o SIS/                        | NΡ          |        |        |                |                   |            |                     |          |                                      | _           |
|      |                       |                        |                                         |             |        |        |                |                   |            |                     |          |                                      | J           |
|      |                       |                        |                                         |             |        |        |                |                   |            |                     |          |                                      |             |
| (    | Nenhum filtro sel     | icionado.              |                                         |             |        |        |                |                   |            |                     |          | 8                                    | Filtrar por |
|      |                       |                        |                                         |             |        |        |                |                   |            |                     |          | _                                    |             |
| 69   | na 1 de 202, exibindo | 0 🕶 regis              | tros de um total de 201                 | 5.          |        |        | 1              |                   |            | 000000000           |          | 1234                                 | 567.        |
|      | Regional              |                        | Escola                                  |             | Cargo  | Masp   | Admissão       | Nome              | É .        | Motivo              | Situação | Resultado                            | Ações       |
| 0    | TEÓFILO OTON          | EE                     | E JOSÉ EXPEDITO SOU                     | ZA CAMPOS   | ATB    |        |                |                   |            | Contrato Temporário | Indusão  | Envío pendente                       | 01          |
| 0    | UBERLÂNDIA            |                        | EE SEBASTIÃO DIAS                       | S FERRAZ    | ATB    |        |                |                   |            | Contrato Temporário | Inclusão | Envio pendente                       | 01 3        |
| 0    | GOVERNADOR VALA       | ARES EE                | TEREZINHA BARBOSA                       | DOS SANTOS  | AS8    |        |                |                   |            | Contrato Temporário | Inclusão | Envio pendente                       | 01 2        |
| 0    | OURO PRETO            |                        | EE DE OURO PI                           | RETO        | PEB    |        |                |                   |            | Convocação          | Inclusão | Envio pendente                       | 01 3        |
| 0    | TEÓFILO OTON          |                        | EE DE ÁGUA QU                           | IENTE       | AS8    | X000X  | 1              |                   |            | Contrato Temporário | Inclusão | Envio pendente                       | 01 2        |
| 0    | JANUÁRIA              |                        | EE JOAQUEM VEEIRA E                     | DE ARAÚJO   | ASB    | 20000  | 1              |                   |            | Contrato Temporário | Inclusão | Envio pendente                       | ai 3        |
| 0    | PONTE NOVA            |                        | EE IMACULADA CO                         | NCEIÇÃO     | PEB    |        |                |                   |            | Convocação          | Inclusão | Envio pendente                       | or 3        |
|      |                       | _                      | 100000000000000000000000000000000000000 | 0.122.02    |        | 1000   |                |                   |            | Contrato Tampariais | Indiala  | to is an furth                       | 01 7        |
| 0    | DIVINÓPOLIS           |                        | EE PROFESSOR CHI                        | ICO DEAS    | AS8    | 1 2000 |                |                   |            | Contrato remporant  | 100180   | covo percente                        |             |

A busca poderá ser feita preenchendo um dos campos como por exemplo: **Escola, MaSP, Nome.** 

| Localizar Escola       | Digite o código ou nome da escola para localizá-la rapidamente |  |
|------------------------|----------------------------------------------------------------|--|
| Ano                    | 2021 - Padrão 👻                                                |  |
| Regional               | ~                                                              |  |
| Município              | ×                                                              |  |
| Escola                 | ×                                                              |  |
| Cargo                  | *                                                              |  |
| Categoria Profissional | ×                                                              |  |
| MASP                   | Designado Admissão                                             |  |
| Nome                   | Designado (mínimo de 10 caracteres)                            |  |
| Resultado              | Todos 💌                                                        |  |

| Opções de Filtragen    |                                                                | 8 |
|------------------------|----------------------------------------------------------------|---|
| Localizar Escola       | Digite o código ou nome da escola para localizá-la rapidamente |   |
| Ano                    | 2021 - Padrão 💌                                                |   |
| Regional               | v                                                              |   |
| Município              | ¥                                                              |   |
| Escola                 | *                                                              |   |
| Cargo                  | v                                                              |   |
| Categoria Profissional | ×                                                              |   |
| MASP                   | Designado Admissão                                             |   |
| Nome                   | Designado (mínimo de 10 caracteres)                            |   |
| Resultado              | Todos 👻                                                        |   |
|                        |                                                                |   |

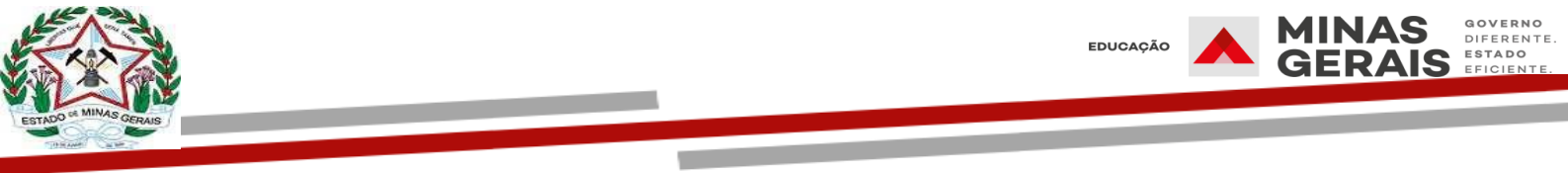

Outra dica importante é usar o filtro RESULTADO, pois ele trará os QIs de acordo com o status de processamento (Envio pendente, Aguardando, Processado e Falha), observe:

| Opções de Filtragen    | 1                                                              | ⊗           |
|------------------------|----------------------------------------------------------------|-------------|
| Localizar Escola       | Digite o código ou nome da escola para localizá-la rapidamente |             |
| Ano                    | 2021 - Padrão 👻                                                |             |
| Regional               | ~                                                              |             |
| Município              | ×                                                              |             |
| Escola                 | v                                                              |             |
| Cargo                  | . <b>v</b>                                                     |             |
| Categoria Profissional | ×                                                              |             |
| MASP                   | Designado Admissão                                             |             |
| Nome                   | Designado (mínimo de 10 caracteres)                            |             |
| Resultado              | Todos 👻                                                        |             |
|                        | Todos                                                          |             |
|                        | Envio pendente<br>Aquardando                                   | Q Pesquisar |

# QIS QUE NÃO ESTÃO NA INTEGRAÇÃO NESTA FASE:

**a.** Alteração/retificação (permanece envio do QI para o taxador fazer a inclusão) e estes QIs não ficam disponíveis na integração.

b. Prorrogação de Contrato ATB/ASB/AEB (será disponibilizado no ambiente, mas não deve ser enviado), o SISAP Central mudará o status para manual para ser enviado ao taxador quando houver inclusão/correção ou a escola vai imprimir e arquivar quando se tratar de prorrogação já inserida no SISAP pela carga automática.

#### QI PROCESSADO NA INTEGRAÇÃO EM QUE FOI IDENTIFICADO ALGUMA INCORREÇÃO

Uma vez processado pelo SISAP (integração), o QI jamais poderá ser editado novamente ou cancelado, pois foi processado com sucesso pelo SISAP (fazendo parte do histórico agora). Porém, isso não impede que a escola faça as correções necessárias, através da geração de um **QI de alteração**.

Nesse caso, basta a escola preencher um **QI de alteração** (Menu Cadastros > Alteração/Retificação de Vagas/QI), que deverá ser enviado à SRE para taxação manual. A informação que prevalecerá será sempre a do último QI emitido, ou seja, o QI de alteração.

O taxador somente deve fazer a alteração no SISAP, após a emissão do QI pela escola no SYSADP, para evitar inconsistências entre os sistemas. **Envio de Dispensas** 

Para enviar o QI de dispensa, selecione na aba "Taxações" a guia: *Envio de QI de dispensa para o SISAP*, selecionando o QI que deseja transmitir e clicando em "Enviar QI para o SISAP".

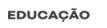

GOVERNO

DIFERENT ESTADO

S

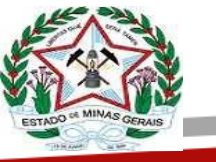

| dette | n Cerlidden Con                          | sultas Escolha Online Inscriçã                           | is Mo | olijatmene | Quadro d | e Honleio   | Replatingon         | Relations | Science  | ân tê     | uqlen                      |                 |                       | 1 Min                     | ante 🔒   |
|-------|------------------------------------------|----------------------------------------------------------|-------|------------|----------|-------------|---------------------|-----------|----------|-----------|----------------------------|-----------------|-----------------------|---------------------------|----------|
| Er    | ivio de QI de dispe                      | nsa para o SISAP                                         |       |            |          |             |                     |           |          | Ere<br>To | o de Qi de indiala<br>V    | o para o        |                       |                           |          |
|       |                                          |                                                          |       |            |          |             |                     |           | 5        | 2 3       | n de QL de dapen<br>V      | a para o        |                       |                           |          |
| (     | ) herburn filtro select                  | nado                                                     |       |            |          |             |                     |           |          |           |                            | - 2             |                       | ¥                         | Sharper. |
| Ng    | ne 1 de 7434, exibindo 10                | • repetros de um total de 14352                          |       |            | 5 2      |             |                     |           | a        |           |                            | a -             |                       | 1 2 3 4                   | 5 6 7    |
|       | Regional                                 | Escola                                                   | Cargo | Masp       | Admissão |             | Nome                |           | Motivo   | Situação  | Validado pelo<br>Inspetor? | Resultado       | Data<br>Processamento | Validado pelo<br>Taxador? | Ações    |
| Ó     | TEÓRIO OTONE                             | EE MADALENA PEREIRA JORGE                                | PEB   | 100001     | 1        | 100000000   | 000000 101 10000000 | 01 200001 | Dispensa | Indusio   | Nic                        | Falta           | 1.12                  | Não                       | 01 👌     |
| Q     | EH - METROPOLITANA A                     | EE PADRE PEDRO THISSON                                   | 668   | X0000X     | 1        | 30000000    | 00000 X00 X000000   | 0X        | Dispensa | induska   | Niko                       | Envio pendente  | S21                   | NÃO                       | Q1 1     |
| 0     | JANUÁRIA                                 | EE MANOEL PEREIRA MAGALHÁES                              | PEB   | 10000      | 1        | 10000000    | 000000 XX X000000   | 2000      | Dispensa | Indusia   | Nie                        | Envio pendente  | 160                   | Não                       | 01       |
| 0     | TEÓFILO OTONI                            | EE MAUOR RAIMUNICIO FEUCISSING                           | PEB   | X0000X     | 3 :      | 10000000    | 000000 XX X00000    | X.        | Dispensa | 2:duble   | NAC                        | Envio pendente  | 3401                  | Não                       | 01 0     |
| Ď     | JANUARIA                                 | EE LINDOLFO CARLOS FERREIRA                              | PEB   | 3000X      | - E (    | 30000000    |                     | t         | Dispensa | Indusio   | Não :                      | Envio pendente  | (e) (                 | 140                       | 01 8     |
| 0     | BH - METROPOLITANA B                     | EE NEWTON AMARAL                                         | 718   | 2000002    | - 1      | X00000000   | XXXXXXX XXXXXXXXX   |           | Dispensa | Induião   | Nile                       | Envic pendente  | 1.000                 | Não                       | 01 1     |
| 0     | BARBACENA                                | EE SENHORA DAS DORES                                     | FEB   | X0000X     | :d)      | 3000007.300 | 200000              |           | Dispensa | Indusko   | Não                        | Envio pendente  | 1.885                 | 140                       | 01 22    |
| ٥     | JANUARSA                                 | EE DE NOVA ODESSA                                        | 111   | X0000X     | - 2      | X000000X )  | 100000000 X00       |           | Dispensa | Indusia   | Nãe                        | Envio pendente  | 1.00                  | Não                       | Q1       |
| 0     | DIAMANTINA                               | EE JOSÉ DANIEL UTSCH                                     | PER   | X000X      | 2        | X0000000    | 0000 XX X00000000   | 1000      | Dispensa | Inclusio  | Não                        | Envici pendente |                       | Não                       | 01       |
| 0     | LIBERABA                                 | EE DOUTOR JOSÉ MENDONÇA                                  | PEB   | X000X      | 8        | 100000000   | 000000 XX X000000   | 7000      | Dispensa | Induste   | Não                        | Ervic peridente |                       | Não                       | ai       |
| E Noj | UBERABA<br>na 1 de 7434, exiliando 10 re | et DOUTOR JOSE MENDONÇA<br>girtisi de um tatili de 74000 | PES B | xxxxxx     | o SISAP  |             |                     | 0000      | Cispensa | and Arge  | Não                        | Brvis pendente  |                       |                           | S 6 7    |

O sistema vai exibir a tela abaixo, devendo ser conferidas todas as informações e estando de acordo, clique em confirmar:

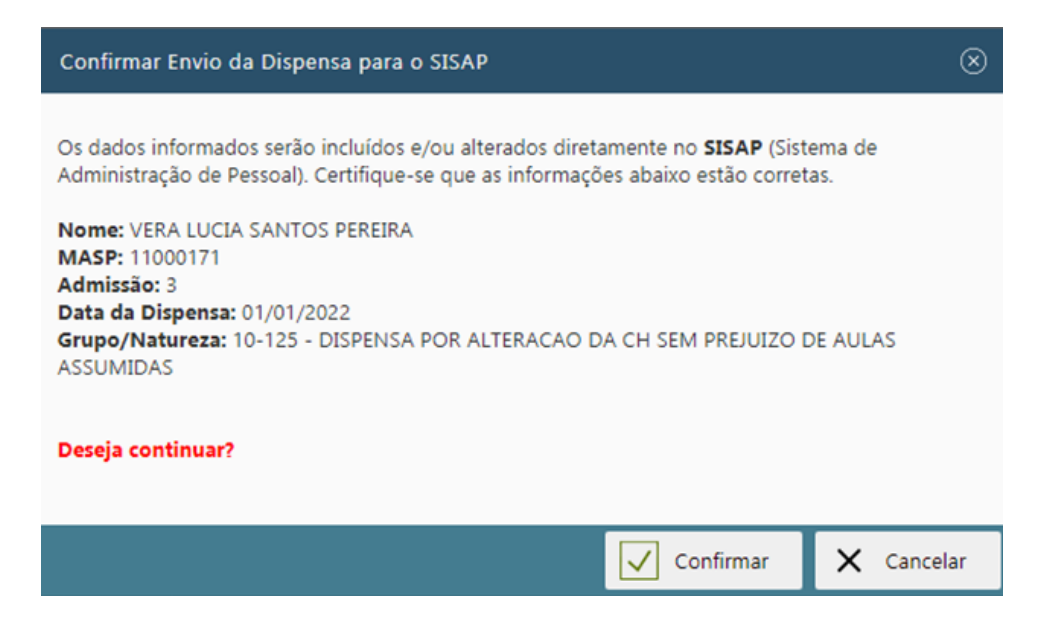

#### Formação Escolar:

A formação escolar é uma aba de preenchimento obrigatório, devendo ser preenchida com o auxílio da **LUPA** em todos os campos (*ver anexo com os cursos mais recorrentes, para auxíliar no preenchimento*).

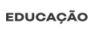

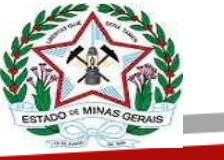

| Secretaria de Estado de Educação de M<br>Certidões Consultas Escolha Online Ins                                                                                                    | rmas uerais<br>crição Movimentação Quadro de Horârio Regularizações Relatóri                                                                                                    | os Solicitações 1                        | Taxações                                                                                                    | <b>①</b> m   |
|----------------------------------------------------------------------------------------------------|----------------------------------------------------------------------------------------------------|------------------------------------------|----------------------------------------------------------------------------------------------------|--------------|
| dos Pessoais                                                                                                    |                                                                                                    |                                          |                                                                                                    |              |
|                                                                                                    |                                                                                                    |                                          |                                                                                                    |              |
| entificação Endereço e Contatos Docume                                                                                                    | entos Formação Escolar Adesão à Assistência à Saúde IPSEMS                                                                                                    | Dades Bancáries                          |                                                                                                    |              |
|                                                                                                    |                                                                                                    |                                          |                                                                                                    |              |
| CPP:                                                                                                    |                                                                                                    |                                          |                                                                                                    |              |
| Nome                                                                                                    |                                                                                                    |                                          |                                                                                                    |              |
|                                                                                                    |                                                                                                    |                                          |                                                                                                    |              |
|                                                                                                    | Nenhuma formação escolar cadast                                                                                                    | vada.                                    |                                                                                                    |              |
|                                                                                                    | Nenhuma formação escolar cadast                                                                                                    | rədə.                                    |                                                                                                    |              |
| Basa narlashtar uma nova formar3n escular neaeuch                                                                                                    | Nenhuma formação escolar cadast                                                                                                    | rada.                                    |                                                                                                    |              |
| Para cadastrar uma nova formação escolar, preench                                                                                                    | Nenhuma formação escolar cadast<br>a os campos abaixo.                                                                                                    | rada.                                    |                                                                                                    |              |
| Para cadastrar uma nova formação escolar; preench<br>Nilvel Formação                                                                                                    | Nenhuma formação escolar cadast<br>a os campos abaixo.                                                                                                    | rada.                                    | Área Formação                                                                                                   |              |
| Para cadastrar uma nova formação escolar; preendu<br>Mierd Formação<br>SUPERIOR LICENCIATURA PLENA                                                                                               | Nenhuma formação escolar cadast<br>a os campos abaixo.<br>Area Conhecimento<br>Q) (CENICIAS EDOLOGICAS E SAUDE                                                                                                    | rada.<br>Q                               | Área Formação<br>CEINCIAS BOLOGICAS E SAUDE                                                                     |              |
| Para cadastrar uma nova formação escolar, preends<br>Niled Formação<br>SUPERIOR LICENCIATURA PLENA                                                                                               | Nenhuma formação escolar cadast<br>a os campos abaixo.<br>Area Conhecimento<br>CEINICIAS BIOLOGICAS E SAUDE                                                                                                    | oda.<br>Q                                | Áres Formação<br>CERNICIAS BIOLOGICAS E SAUDE                                                                   |              |
| Para cadastrar uma nova formação escolar, preench<br>Nelet Formação<br>SUPERIOR LICENCIATURA PLENA.                                                                                              | Nenhuma formação escolar cadast a os campos abaixo.  Area Conhecimento  CENCIAS ENOLOGICAS E SAUDE  É a data em que o                                                                                                    |                                          | Area Fermação<br>CERNICIAS BIOLOGICAS E SAUDE                                                                   |              |
| Para cadastrar uma nova formação escolar, preendu<br>Marel Fermação<br>SUPERIOR LICENCIATURA PLENA<br>Carso<br>CENCIAS BIOLOGICAS                                                                | Nenhuma formação escelar cadast a os campos abaixo.  Area Conhecimento  E a data em que o documento  CENTRO DE E                                                                                                    | Q.                                       | Área Formação<br>CIENCIAS BIOLOGICAS E SAUDE<br>L TRADENTES                                                     |              |
| Para cadastrar uma nova formação escolar, preench<br>Nilvel Formação<br>SUPERIOR LICINCIATURA PLENA<br>Carno<br>CEINCIAS BIOLOGICAS<br>Docemento Comprovesção                                    | Area Conhecimento<br>CIENCIAS EDOLOGICAS E SAUDE<br>É a data em que o<br>documento<br>(diploma) foi<br>para Decimento                                                                                                    | C. C. C. C. C. C. C. C. C. C. C. C. C. C | Area Fermação<br>CERNICIAS BIOLOGICAS E SAUDE<br>LI TRADENTES<br>Condusão CO                                    | ega Hosiria  |
| Para cadastrar uma nova formação escolar, preench<br>Nelvel Formação<br>SUPERIOR LICENCIATURA PLENA<br>Carno<br>CEENCIAS BIOLOGICAS<br>Documento Comprovação<br>DIPLIOMACERTIF CONCLUSÃO POS     | Area Conhectmento<br>CENICION S ROLOGICAS E SALDE<br>É a data em que o<br>documento<br>(diploma) foi<br>emitido.<br>Q 01,01/2019                                                                                                    | Q<br>DUCACAO PROFESSIONA<br>40           | Area Formação<br>CELENCIAS BIOLÓGICAS E SAUDE<br>L. TRADENTES<br>Conclusão Ca<br>05/00/2018                     | ega Haciela  |
| Para cadastrar uma nova formação escolar, preench<br>Nilvel Formação<br>SUPERIOR LICENICIATURA PLENA<br>Carno<br>CEINICIAS BIOLOGICAS<br>Documento Comprovação<br>DIPLIOMA/CERTIF CONICIUSAD POS | Area Conhectments<br>Area Conhectments<br>Area Conhectments<br>CEINICIAS ENOLOGICAS E SALDE<br>É a data em que o<br>documents<br>{diploma} foi<br>emitido.<br>Q Data Decoments<br>(July Organizational Statements)<br>Data Decoments<br>(July Organizational Statements)<br>Data Decoments<br>(July Organizational Statements)<br>Data Decoments<br>(July Organizational Statements)<br>Data Decoments<br>(July Organizational Statements) | Q<br>Q<br>DUCACAO PROFESSIONA<br>40      | Area Fermação<br>CEINCIAS BIOLOGICAS E SAUDE<br>LI TRADENTES<br>Conclusão<br>05/00/2018                         | ega Hociria  |
| Para cadastrar uma nova formação escolar, preench<br>Mivel Formação<br>SUPERIOR LICENCIATURA PLENA<br>Carno<br>CIENCIAS BIOLOGICAS<br>Documento Comprovação<br>DIPLOMA/CERTIF CONCLUSAD POS      | Area Cashedmenta<br>Q CENCIAS BIOLOGICAS E SAUDE<br>É a data em que o<br>documento<br>(diploma) foi<br>emitido. Q Dis Decume<br>101/01/2019                                                                                                    | C<br>Q<br>DUCACAO PROFESIONA<br>40       | Area Fermação<br>CEINCIAS BIOLOGICAS E SAUDE<br>LI TRADENTES<br>Conclusão<br>OS/08/2018                         | ega Hosiiria |
| Para cadastrar uma nova formação escolar; preendu<br>Nerel Fermação<br>SUPERIOR LICENCIATURA PLEINA<br>Carno<br>CIENCIAS BIOLOGICAS<br>Documento Comprovação<br>DIPLIOMA/CERTIF CONCLUSAD POS    | Area Conhecimenta<br>CENICIAS BIOLOGICAS E SAUDE<br>É a data em que o<br>documento<br>{diploma} foi<br>emittido.<br>Quercarse<br>CENICIAS BIOLOGICAS E SAUDE                                                                                                    | C.<br>DUCACAO PROFESIONA<br>te           | Area Fermação<br>CEINCIAS BIOLOGICAS E SAUDE<br>L TRADENTES<br>Constanão<br>OS/01/2018<br>É a data que a pessoa | ega Hocídia  |

# Situação de status no QI

Envio pendente: ainda não houve tentativa de envio do QI.

|                   |                     |   | Taxação:     | l     | invio pendente |
|-------------------|---------------------|---|--------------|-------|----------------|
| QUADRO INFO       | RMATIVO - CARGO / F | U | NÇÃO PÚBLICA |       |                |
| de Administrativa |                     | 4 | Tipologia    |       |                |
| EE DE NOVA ODESSA |                     |   |              |       |                |
| 6 Situação        |                     |   |              |       |                |
| 1 - Inclusão (🗸)  | 2 - Alteração ()    |   | 3 - Re       | tific | ação ()        |
|                   |                     | 8 | MASP / DV    | 9     | Nº Admissão    |

**Falha:** houve tentativa de envio, mas devido a alguma inconsistência o sistema não enviou o QI, sendo necessário correção para nova tentativa.

|                           |                   |    |              | fau  | ação: Fall              |
|---------------------------|-------------------|----|--------------|------|-------------------------|
| QUADRO INFO               | RMATIVO - CARGO / | FU | NÇÃO PÚBLICA | L    |                         |
| e Administrativa          |                   | 4  | Tipologia    |      |                         |
| EE MADALENA PEREIRA JORGE |                   | Г  |              |      |                         |
| 6 Situação                |                   | -  |              |      |                         |
| 1 - Inclusão [🖌]          | 2 - Alteração ( ) |    | 3 - Be       | tifo | ação ()                 |
|                           |                   |    | MASP / DV    | 9    | N <sup>a</sup> Admissão |

Processado: QI enviado corretamente para o SISAP.

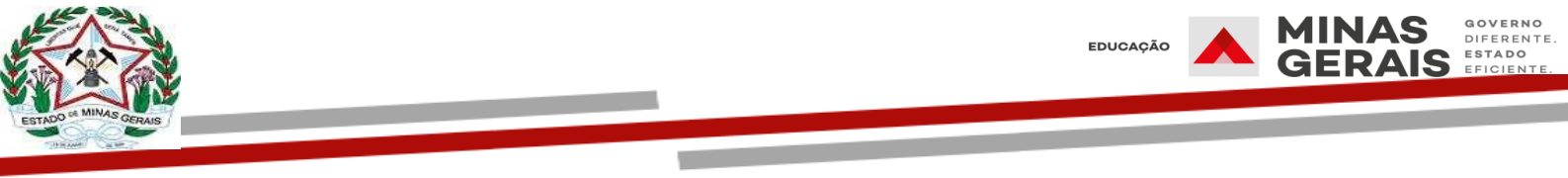

# Processado: QI enviado corretamente para o SISAP.

|                                             | Taxação: Processado     |  |  |  |  |  |  |  |
|---------------------------------------------|-------------------------|--|--|--|--|--|--|--|
| QUADRO INFORMATIVO - CARGO / FUNÇÃO PÚBLICA |                         |  |  |  |  |  |  |  |
| le Administrativa                           | 4 Tipologia             |  |  |  |  |  |  |  |
| EE TARGINO NOGUEIRA                         |                         |  |  |  |  |  |  |  |
| 6 Situação                                  |                         |  |  |  |  |  |  |  |
| 1 · Inclusão (🖌) 2 · Alteração ( )          | 3-Retificação ( )       |  |  |  |  |  |  |  |
|                                             | 8 MASP/DV 9 Nº Admissio |  |  |  |  |  |  |  |

#### Importante

São admitidos permanecer no sistema apenas Q. Is nos status "Processados" e "Manual". Q. Is nos status "Envio pendente", "Aguardando processamento", "Aguardando abertura da taxação" e "Falha" são de caráter transitório e deverão obrigatoriamente ser finalizados em um dos seguinte status: "Processados" ou "Manual", sendo que o retorno para o manual deverá ser em consonância com o coordenador de taxação e de quadro de pessoal.